# VMware Carbon Black Threat Remediation with Workspace ONE Intelligence

This lab is for the purposes of understanding the integration with Workspace ONE Intelligence and VMware Carbon Black Cloud. You will be required to do a little pre-work to setup the requirements for the integration. Once those are setup you will be able to demo carbon black policy enforce a blacklist policy virtual machine in to Workspace ONE and push out the VMware Carbon Black Sensor installer and connect it to the correct org. We will look at how a threat with it's various severities can be detected by policies we create inside VMware Carbon Black.

Next we will see how Workspace ONE Intelligence is ingesting this information and taking action to re-mediate an issue on that device.

#### There are four parts to this Lab

- 1. Downloading the VMware Carbon Black Sensor
- 2. Workspace ONE UEM & VMware Carbon Black Sensor Integration
- 3. Workspace ONE IntelligenceAPI integration & Automation
- 4. VMware Carbon Black Incident & Workspace ONE Intelligence Automation

NOTE: Screenshot precedes Instructions in this lab

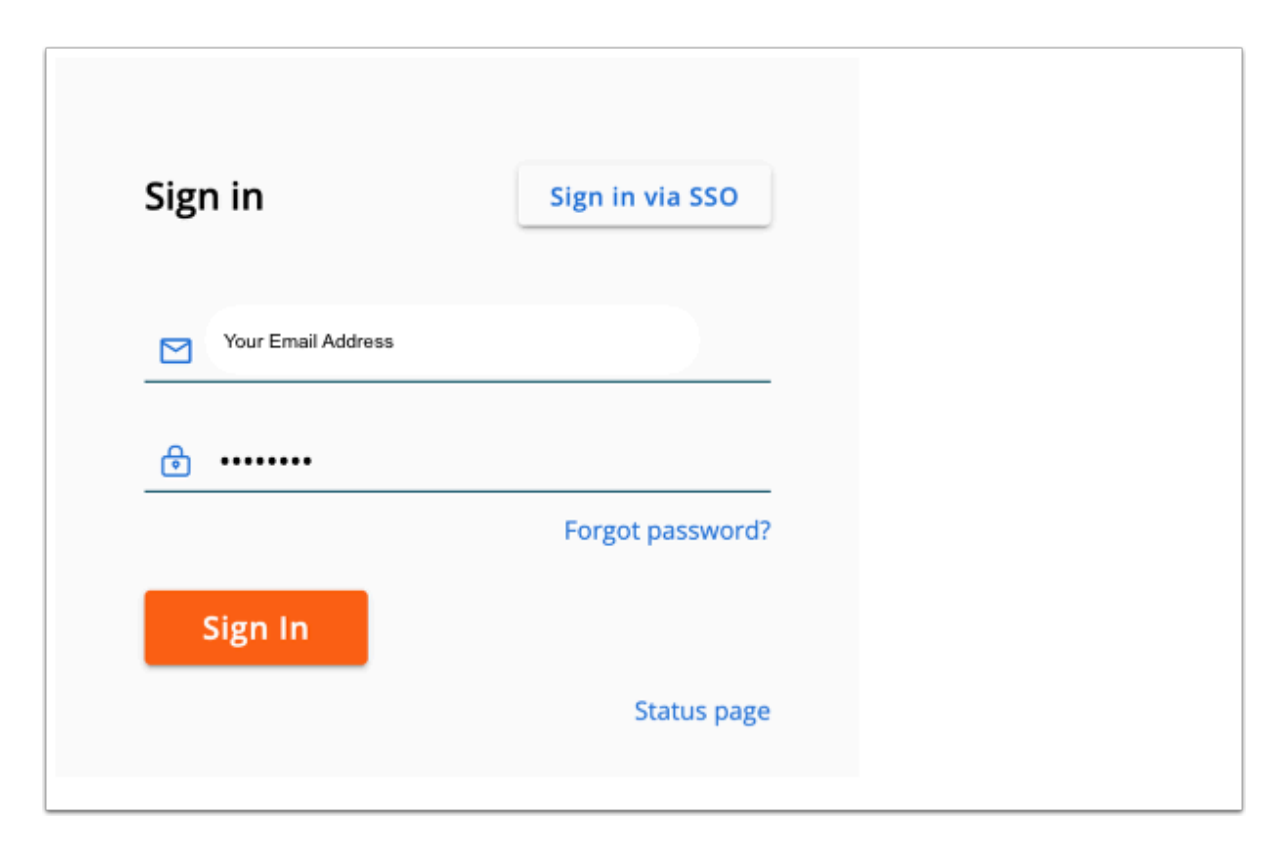

# Part 1: Downloading the VMware Carbon Black Sensor

- 1. On your ControlCenter server
  - Open your Chrome browser
  - Launch a web page to your Carbon Black tenant using the following URL https://defense-prod05.conferdeploy.net
  - On the Sign in page. User your email address and the password VMware1!
  - Select Sign In

• Use the credentials created above to authenticate as administrator.

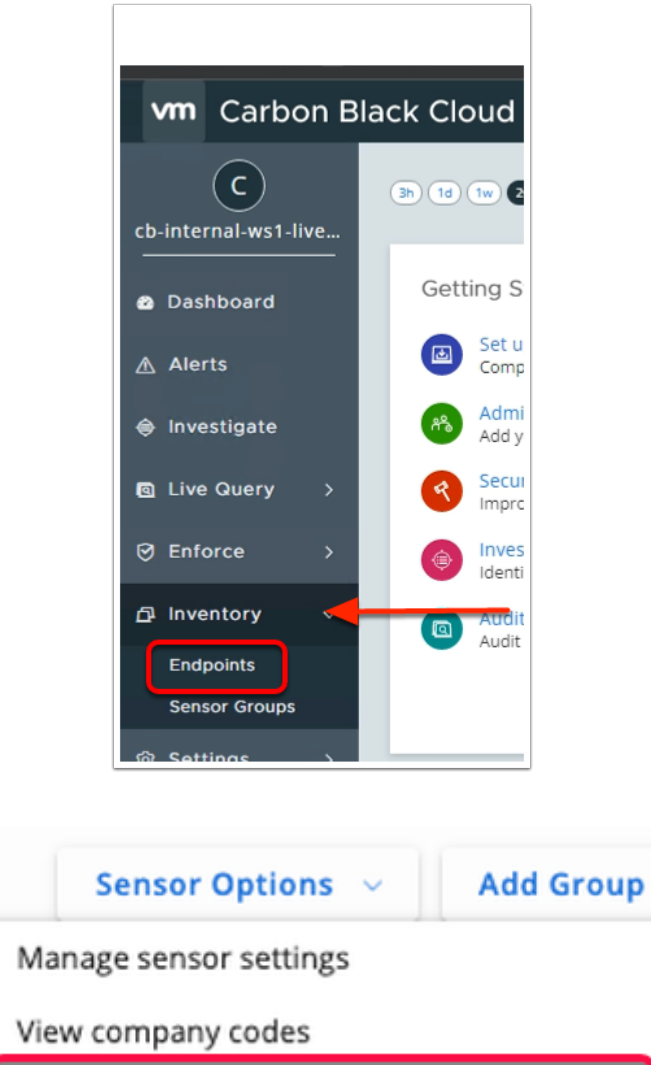

View company codes
Download sensor kits
Send installation request (Windows and macOS)

ACTIONS

- 2. On your ControlCenter server
  - On the VMware Carbon Black Console
    - On the left navigation pane, expand Inventory
    - Select ENDPOINTS
  - On the top right-hand corner, select the **drop down** next to **Sensor Options**.
  - Select Download sensor kits

NOTE: If you do not see the options on the left pane, reduce the Page Zoom by Navigating to the menu options on top right and click on minus sign.

| Download | Sensor | Kits |
|----------|--------|------|
|----------|--------|------|

| earn more about sensors from: Supported Operating Systems, Sensor Release Notes, and the Sensor Installation Guide |                |        |              |  |
|----------------------------------------------------------------------------------------------------|----------------|--------|--------------|--|
| os                                                                                                    | SENSOR VERSION | ACTION |              |  |
| Windows 64-bit                                                                                                    | 3.7.0.1503 ~   |        | Download Kit |  |

- 3. In the VMware Carbon Black Console
  - Select Download Kit next to Windows 64-bit from the Download Sensor Kits page.
    - (Be sure to download the latest)

IF you do not see the Save File as shown above, come back to the VMware Carbon Black Cloud admin console and right-click on Download Kit next to Windows 64-bit and click Save Link As... and then click Save

Close your Carbon Black Cloud Administration Console

This concludes Part 1, please proceed to Part 2

# Part 2: Workspace ONE UEM & VMware Carbon Black Sensor Integration

In this lab we will create a software distribution package to install VMware Carbon Black Sensor silently (unattended) using Workspace ONE UEM.

The lab parts are as follows:

- 2.1: Create VMware Carbon Black Sensor installation package through WorkspaceONE UEM
- 2.2: Change Windows 10 Name and IP Address
- 2.3: Observe Device behaviour in VMware Carbon Black console

 $\times$ 

# 2.1: Create VMware Carbon Black Sensor installation package through Workspace ONE UEM

| Workspace ONE <sup>™</sup> UEM |
|--------------------------------|
| Username                       |
| Your Email Address             |
|                                |
|                                |
|                                |
| Next                           |
| Trouble logging in             |

#### 1. On the **ControlCenter** server

- Open a **new tab** in Google Chrome
- Navigate to your Workspace ONE UEM admin console with the following URL (https://cn-livefire.awmdm.com)
  - Enter your custom Username, select Next
  - In the **Password** area, enter your **custom password** select **Log in**
  - If prompted close the Workspace ONE UEM Console Highlights window

| 🖏 Workspace ONE UEM    |                              |               |  |  |
|------------------------|------------------------------|---------------|--|--|
| GETTING                | Groups                       | ~             |  |  |
| STARTED                | Organization Groups          | >             |  |  |
| ₩.                     | User Groups                  | $\rightarrow$ |  |  |
| MONITOR                | Assignment Groups            |               |  |  |
|                        | App Groups                   | $\rightarrow$ |  |  |
| DEVICES                | Admin Groups                 | $\rightarrow$ |  |  |
|                        | All Settings                 | Ø             |  |  |
| 嵤                      | Configurations               |               |  |  |
| ACCOUNTS               |                              |               |  |  |
|                        |                              |               |  |  |
| APPS & BOOKS           |                              |               |  |  |
|                        |                              |               |  |  |
|                        |                              |               |  |  |
| CONTENT                |                              |               |  |  |
|                        |                              |               |  |  |
| EMAIL                  |                              |               |  |  |
|                        |                              |               |  |  |
| C                      |                              |               |  |  |
|                        |                              |               |  |  |
| GROUPS &<br>SETTINGS   |                              |               |  |  |
|                        |                              |               |  |  |
| https://dw-livefire.aw | mdm.com/AirWatch/#/SmartGrou | <             |  |  |

- 2. In the Workspace ONE UEM Console
  - Navigate to GROUPS & SETTINGS
  - Select Groups
  - Select Assignment Groups

| Groups<br>Organization Groups<br>User Groups | ×<br>> | Groups & Settings > Groups<br>Assignment Group | )S                     |
|----------------------------------------------|--------|------------------------------------------------|------------------------|
| Assignment Groups                            | →      | Filters » O ADD SM                             | ART GROUP              |
| Admin Groups<br>All Settings                 | →<br>2 | All Corporate Dedicated Devices                | Herbertvogal@gmail.com |
| Configurations                               |        | All Corporate Shared Devices                   | Herbertvogal@gmail.com |

- 3. In the Assignment Groups window
  - Select + ADD SMARTGROUP

| ame                                    | W10Client01a<br>Managed By Herbertvogal@gmail.com                                                                                                    |
|----------------------------------------|----------------------------------------------------------------------------------------------------|
| 100se Type                             | CRITERIA DEVICES OR USERS                                                                                                    |
| Devices                                |                                                                                                    |
| Devices                                |                                                                                                    |
| Devices                                |                                                                                                    |
| Herbertvo                              | gal@gmail.com VMware Virtual Platform 1 eeATTE                                                                                                    |
| Herbertvoga<br>x86_64_358              | gal@gmail.com VMware Virtual Platform 1 eeATTE ADD I@gmail.com Android X1X0Android_Android SDK built for 1240051111110                                                    |
| Herbertvo<br>Herbertvoga<br>x86_64_358 | gal@gmail.com VMware Virtual Platform 1 eeATTE ADD I@gmail.com Android X1X0Android_Android SDK built for 240051111110 I@gmail.com VMware Virtual Piatform 1 eeATTENDEE200 |

- 4. In the Create New Smart Group window
  - Next to Name enter: W10Client01a
  - Next to Choose Type, select DEVICES OR USERS
    - When prompted with a warning message, select **OK**
  - Under **Devices**:
    - Select the Device which you have re-named and enrolled in the introduction section
  - Select ADD

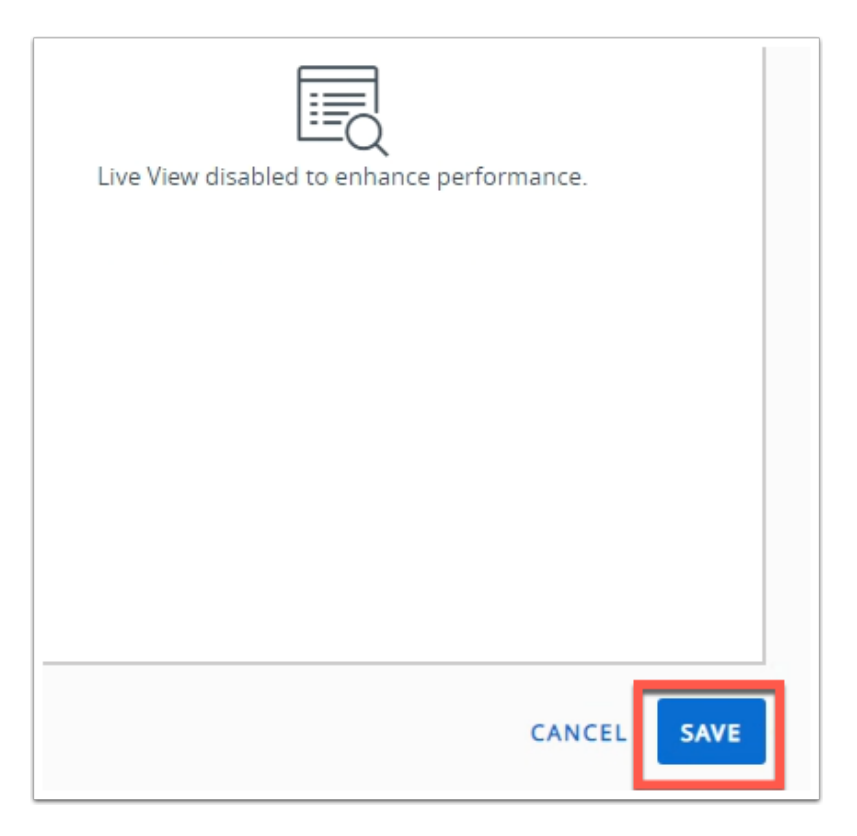

- 5. In the Create New Smart Group window
  - Select **SAVE** in the bottom right corner.

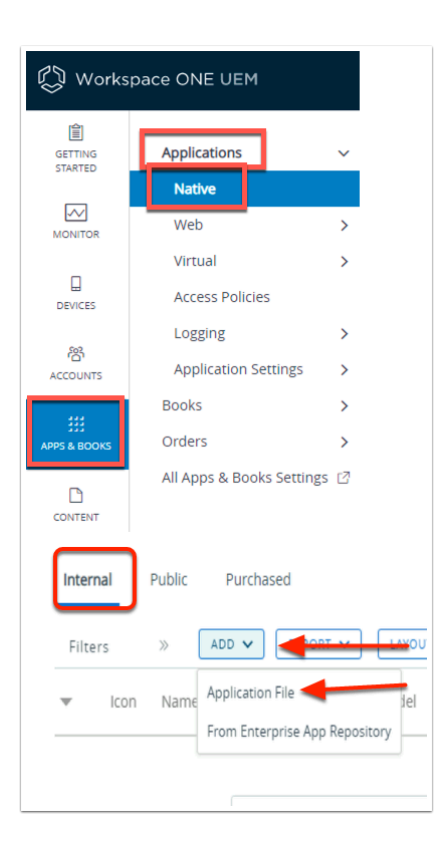

- 6. In the Workspace ONE UEM Console
  - Navigate to Apps & Books > Application > Native
  - Select ADD under the Internal tab

• Select Application File

| Add Applicatio                                                                                                    | n                                                                                                    |                                                             |                                                   |                   |
|----------------------------------------------------------------------------------------------------|----------------------------------------------------------------------------------------------------|-------------------------------------------------------------|---------------------------------------------------|-------------------|
| Organization Group                                                                                                    | xenlaforman                                                                                                    |                                                             |                                                   |                   |
| Application File*                                                                                                    |                                                                                                    |                                                             | PLOAD                                             |                   |
| Com                                                                                                    | wheely a                                                                                                    |                                                             | A fact freed                                      | ×                 |
| Departure - New Tabler                                                                                                    |                                                                                                    |                                                             |                                                   | 0 • 11 <b>0</b>   |
| Article annone     Constant annone     Constant annone     Constant annone     Constant anno     Constant anno     Constant anno     Constant anno     Constant anno     Constant anno     Constant anno     Constant anno     Constant anno     Constant anno | ykny<br>gener (m. 1996)<br>gener (m. 1996)<br>gener (m. | Externational<br>Indication fraction<br>Individual fraction | Spe<br>Fitchler<br>Windons Indeller               | Scor<br>40,000 08 |
| Plename installe                                                                                                    | r,vitta,win7,win0-64-3.7.8.1253zmi                                                                                                    |                                                             | <ul> <li>All Files (1/1)</li> <li>Open</li> </ul> | Cancel            |
|                                                                                                    |                                                                                                    |                                                             |                                                   |                   |
| Add                                                                                                    |                                                                                                    |                                                             | ×                                                 |                   |
|                                                                                                    |                                                                                                    |                                                             |                                                   |                   |
| Type 🔘 Loca                                                                                                    | l File 🔾 Link                                                                                                    |                                                             |                                                   |                   |
| Choo                                                                                                    | se File installe97                                                                                                    | 9.msi                                                       |                                                   |                   |
| You have used                                                                                                    | 0 MB of 20000 MB                                                                                                    |                                                             |                                                   |                   |
|                                                                                                    | 5/                                                                                                    | VE CA                                                       | INCEL                                             |                   |
|                                                                                                    |                                                                                                    |                                                             |                                                   |                   |
| Add                                                                                                    |                                                                                                    | ×                                                           |                                                   |                   |
| Type 🖲 Local                                                                                                    | File OLink                                                                                                    |                                                             |                                                   |                   |
| Choose                                                                                                    | File installe_973 msi                                                                                                    |                                                             |                                                   |                   |
| You have used 0                                                                                                    | MB of 2000 MB                                                                                                    |                                                             |                                                   |                   |
|                                                                                                    | SAVE CA                                                                                                    | ICEL                                                        |                                                   |                   |

- 7. In the Add Application window
  - Next to Organization Group ID, leave this default
  - Next to Application File, select UPLOAD
    - 1. Select Choose File and a new window will open,
    - 2. Navigate to the **Download Folder** in the left navigation bar and select the msi you downloaded earlier.
    - 3. Select the **installer....msi** and select **Open**.
    - 4. Select **SAVE** on the final Add page this will upload the application.

| Add Application                         | ×                                                                                        |
|-----------------------------------------|------------------------------------------------------------------------------------------|
| trigenzation finales<br>10 <sup>4</sup> |                                                                                          |
| Apphasion File* Installer_instag        | web 46332 11278 w.cea                                                                    |
| app <sup>1</sup> YES                    |                                                                                          |
|                                         |                                                                                          |
|                                         |                                                                                          |
|                                         |                                                                                          |
|                                         |                                                                                          |
|                                         | CONTRAIT CANCEL                                                                          |
| Edit Appli                              | cation - Carbon Black Cloud Sensor 64-bit                                                |
| Internal   Manage                       | d By VLS CarbonBlack   Application ID: (17431189-140A-4774-8065-CSSE8272F8E1)   App Stc. |
| Details Files Deployer                  | ent Options Images Terms of Use                                                          |
| Managed By                              | W.S Carbordlack                                                                          |
| Application ID*                         | (17431189-140A-4774-8065-C55682226861)                                                   |
| Actual File Version *                   | 3 5 8 1627                                                                               |
| Build Version                           | (TOCCE425-8853-4443-8725-422480140186)                                                   |
| Supported Processor                     | falar v 0                                                                                |
| Architecture                            | 2-34<br>64 32                                                                            |
| Chastellor                              |                                                                                          |
| Change Log                              | , e                                                                                      |
|                                         | SAVE & ASSIGN CANCEL                                                                     |
| Edit Ao                                 | alication Carbon Diack Claud Concor 64 bit                                               |
| EUIL Ap                                 | Menaged Bickeniaforman   Application ID: (17431189-1404-4774-8065                        |
|                                         | 8                                                                                        |
|                                         |                                                                                          |
| Details Files                           | Deployment Options Images Terms of Use                                                   |
|                                         | manarapi mana-mananini 🖬 🗸                                                               |
| Command "                               |                                                                                          |
| Admin Privileg                          | es yes no ()                                                                             |
| Device Restart                          | Do not restart 👻 🕕                                                                       |
|                                         | Do not restart                                                                           |
| Retry Count*                            | User-engaged restart                                                                     |
| Retry Interval                          | 5                                                                                        |
|                                         |                                                                                          |
|                                         | SAVE & ASSIGN CANCEL                                                                     |
|                                         |                                                                                          |
|                                         |                                                                                          |

- 8. In the Add Application window
  - Select **CONTINUE** to verify the application file and that it is not a dependency
  - In the Add Application Carbon Black Cloud Sensor 64-bit window
    - On the **Details** tab
      - Scroll down to Supported Processor Architecture
        - Change it from **32 bit** to **64-bit**
      - Select the Deployment Options tab
        - Scroll down to the Install Command field
        - Paste the *install parameter* from below into the Install Command Field
          - Replace the existing install command in that field already. Ensure the version of Sensor is correct
          - If you typing in the COMPANY\_CODE, the number 8 is followed by 'O' and not Zero. (Common Mistake)
  - msiexec /q /i "installer\_vista\_win7\_win8-64-3.7.0.1503.msi" /L\*vx Log.txt COMPANY\_CODE=S17NA79RWX!K8OJLXA3
    - Scroll further down Deployment options tab
      - Next to Device Restart select "User-engaged restart"
    - Select SAVE & ASSIGN

NOTE: The Company Code determine the VMware Carbon Black Cloud environment and can be retrieve from the VMware Carbon Black admin console. In an environment where you have Super admin rights, you can verify the company code by Navigating to ENDPOINTS > SENSOR OPTIONS > COMPANY CODES in the VMware Carbon Black portal. However, in this lab environment you have only read only access and so this option is not available.

|                                                                                                    | Carbon Black Sensor for Windows                                                                                                    |
|----------------------------------------------------------------------------------------------------|----------------------------------------------------------------------------------------------------|
| Description                                                                                                    | Assignment Description                                                                                                    |
| Assignment Groups *                                                                                                    | To whom do you want to assign this ap;                                                                                                   |
|                                                                                                    |                                                                                                    |
|                                                                                                    |                                                                                                    |
| Assignment Groups * To whom do you                                                                                                    | u want to assign this app?<br>retringatignation (X)                                                                                      |
| Assignment Groups * To whom do you<br>(WhoCherofuche<br>Deployment Begins * 04/04/2021                                                                                                  | u word to assign the app?<br>destroyal@pria.com.X<br>                                                                                    |
| Assignment Groups * To whom do you<br>WOODentoteen<br>Deployment Begins * OK/04/2021<br>App Delivery Method * O Auto                                                                    | u want to assign the app?<br>rennogal@penal.com X<br><u>1200</u> <u>AM ~</u> (GMT-05:00) Eastern Time (US & Canada<br><u>0</u> On Demand |
| Assignment Groups * To whom do yo<br>(WOCcentifielde<br>Deployment Begins * 06/04/2021<br>App Delivery Method * 0 Auto<br>Hide installation<br>Midd installation                        | u want to assyn the app?<br>Termogational com X<br>                                                                                      |
| Assignment Groups * To whom do yoo<br>WHOCenetologe<br>Deployment Begins * Oel/04/2021<br>App Delivery Method * • 04/04/2021<br>Hide installation<br>Notifications *<br>Notifications * | u want to atsign this app?<br>Intertogat§prais.com X<br>On Demand<br>C<br>C<br>C                                                         |

- 9. On the Carbon Black Cloud Sensor 64-bit- Assignment page,
  - Under **Distribution** enter next to :
    - Name: Type Carbon Black Sensor for Windows
    - Assignment Groups, select the SMART Group you created earlier, starts with W10Client0a1
    - Deployment Begins, Go back one day (in terms of todays date)
    - App Delivery Method, select Auto radio button
    - Select **CREATE** at the bottom of the page

|                 |                                                      |              | Assignment Status All | <ul> <li>Search List</li> </ul> |
|-----------------|------------------------------------------------------|--------------|-----------------------|---------------------------------|
| signment Status | Friendly Name                                        | User         | Platform              | Organization Group              |
| ided            | Livefireuser Desktop Windows Desktop 10.0.19041 4 63 | Livefireuser | Windows Desktop       | xeniaforman                     |
|                 |                                                      |              |                       | Page Size _20 V Hems 1 -        |
|                 |                                                      |              |                       |                                 |
|                 |                                                      |              |                       |                                 |
|                 |                                                      |              |                       |                                 |
|                 |                                                      |              |                       |                                 |
|                 |                                                      |              |                       |                                 |
|                 |                                                      |              |                       |                                 |
|                 |                                                      |              |                       |                                 |
|                 |                                                      |              |                       |                                 |
|                 |                                                      |              |                       |                                 |
|                 |                                                      |              |                       |                                 |
|                 |                                                      |              |                       |                                 |
|                 |                                                      |              |                       |                                 |
|                 |                                                      |              |                       |                                 |
|                 |                                                      |              |                       |                                 |
|                 |                                                      |              |                       |                                 |
|                 |                                                      |              |                       |                                 |
|                 |                                                      |              |                       |                                 |
|                 |                                                      |              |                       |                                 |
|                 |                                                      |              |                       |                                 |
|                 |                                                      |              |                       |                                 |
|                 |                                                      |              |                       |                                 |

#### 10. On the Carbon Black Cloud Sensor 64-bit- Assignment

Select PUBLISH

The CB sensor package will be published to any Windows devices enrolled into this UEM organization group.

# 2.2: Observe device behaviour in VMware Carbon Black

Workspace ONE UEM will push the VMware Carbon Black MSI package and install the Sensor with the correct company Code.

Note: This may take up to 5 minutes. Take a break!

| 🖏 Works                  | pace ONE UEM                        |                                 | xeniaforman                                                                                                    | Add 🗸                    | Q \$ \$ 6           | xeniaforman_ ~                              |
|--------------------------|-------------------------------------|---------------------------------|----------------------------------------------------------------------------------------------------|--------------------------|---------------------|---------------------------------------------|
| E GETTING<br>STARTED     | Dashboard<br>List View<br>Configure | ß                               | Devices > List View<br>Livefireuser Desktop Windows Deskt<br>VMvare Virtual Platform   10.0.19041   Ownership: Corporate - Dedi<br>Summary Compliance Profiles Baselines Apps Updates | Content More 🗸           | QUERY SEND          | < 1/1 ><br>Reset Lia<br>LOCK MORE ACTIONS ¥ |
| BENGES<br>85<br>ACCOUNTS |                                     | _                               | Installation Status Last Scan: Tuesday, January 12, 2021 11:15 AM                                                                                                    |                          | Last Scan: Tuesda   | y, January 12, 2021 11:15 AM                |
|                          |                                     |                                 | Name                                                                                                    | App Status               | Installation Status | Assignment Status 💌                         |
| APPS & BOOKS             |                                     |                                 | Carbon Black Cloud Sensor 64-bit                                                                                                    | ⊘ Installed (3.6.0.1979) | Managed             | Assigned (3.6.0.1979) 03                    |
|                          |                                     |                                 |                                                                                                    | -                        |                     |                                             |
|                          |                                     | Carbon<br>installe<br>Workspace | Black Cloud Sensor 64-bit is<br>d<br>te ONE Notifier<br>1 new notification<br>222 PM                                                                                                  |                          |                     |                                             |
|                          |                                     |                                 | ^ 도 4. 3/11/2021                                                                                                    |                          |                     |                                             |

- 1. On the ControlCenter server,
  - If you aren't already signed into your Workspace ONE UEM console
    - Login to the **cn-livefire.awmdm.com** tenant
  - Navigate to **Devices** > List View
  - Select your **device**
  - Select the Apps Tab
  - Make sure the **VMware Carbon Black Cloud Sensor 64-bit** has a green Check box next to it.

If you see the status as failed or Not Installed, re-trace your steps and double check the MSI install command in the previous chapter.

| Carbon Black.                                                                                | •                                                                                                    | frank (cb-internal-ws1-livefine.vmwa) > |
|----------------------------------------------------------------------------------------------|----------------------------------------------------------------------------------------------------|-----------------------------------------|
| CB-INTERNAL-WS1-LI                                                                           | View data 2 weeks V All policies V V                                                                                       | e Dashboard                             |
| dashboard                                                                                    | Attacks Stopped                                                                                                    | <u>با</u>                               |
| <ul> <li>▲ ALERTS</li> <li>♦ INVESTIGATE</li> <li>♥ LIVE QUERY</li> <li>♦ ENFORCE</li> </ul> | Non-Malware     16       Potential malware     2       Malware     1       19     PUPs                                     |                                         |
| © SETTINGS →                                                                                 | Potentially Suspicious Activity       Non-Malware     1       Potential malware     0       Malware     1       2     PUPs | <u>ل</u>                                |

- 2. On the **ControlCenter** desktop
  - Open a browser and navigate to <a href="https://defense-prod05.conferdeploy.net/">https://defense-prod05.conferdeploy.net/</a>
  - Sign in with your **e-mail address** and **password** assigned to you.

| S my-ip.livefire.lab/ip V | Mware Horizo |
|---------------------------|--------------|
| vm Carbon B               | lack Cl      |
| C<br>cb-internal-ws1-live | 3h 1d        |
| Dashboard                 | Get          |
| \land Alerts              |              |
| 🖨 Investigate             | A8           |
| Live Query >              | ৎ            |
| ⊘ Enforce >               | ۲            |
| ြ Inventory 🗸             |              |
| Endpoints                 |              |
| Sensor Groups             |              |
| Image: Settings →         | Alex         |

- 3. In the VMware Carbon Black Cloud console
  - In the left hand navigation, expand **Inventory** 
    - Select Endpoints
    - Identify your Device with the computer name that you set. (i.e. AttendeeXXX)

• Click on the **Check Box** next to your device

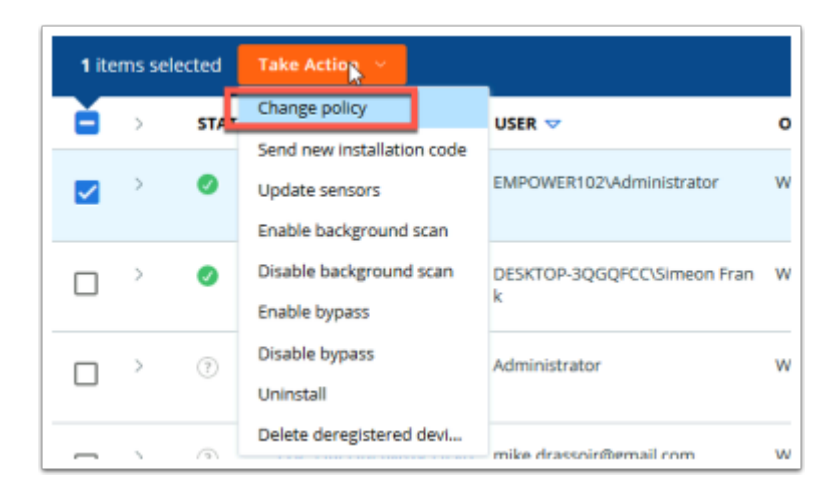

- 4. In the Endpoints window
  - Select Take Action drop down and click Change policy

| Change policy                                                                                | × |
|----------------------------------------------------------------------------------------------|---|
| Zero Trust LiveFire<br>Start typing a policy<br>Monitored<br>Standard<br>Advanced<br>Demo    |   |
| VMware TS<br>Zero Trust LiveFire                                                             |   |
| Change policy                                                                                | × |
| Zero Trust LiveFire  Update the 1 selected devices Update all 29 devices matching the search |   |
| Change Cancel                                                                                |   |

- 5. In the Change Policy window
  - In the dropdown, select Zero Trust LiveFire

Select Change. (NOTE: Ensure you have the selection set to 'Update the 1 selected devices'.

This will change the Endpoint policy to **Zero Trust Livefire** Policy. Lets look at what exactly this policy is enforcing on our endpoints.

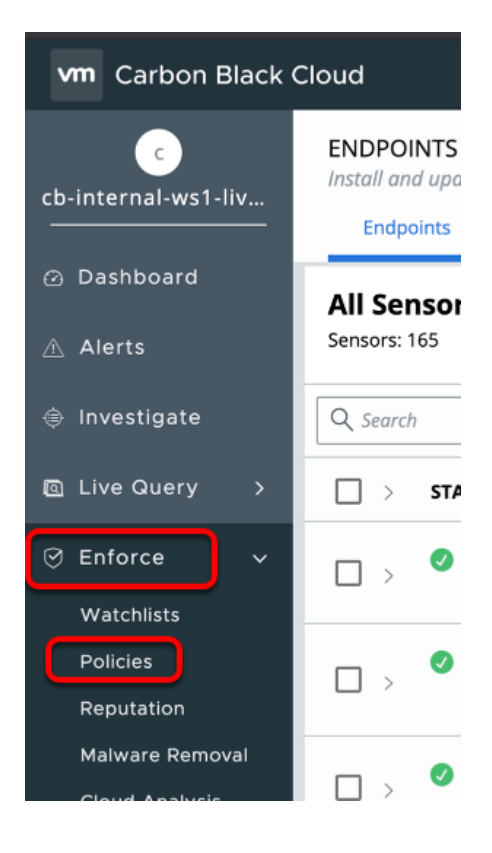

- 6. In **Carbon Black Admin** console, in the left navigation panel,
  - Navigate to Enforce > Policies

| NAME      | DEVICES | General Prevention Local Scan Sensor                                                                                                    |
|-----------|---------|----------------------------------------------------------------------------------------------------|
| Monitored | 0       | — General                                                                                                    |
| Standard  | 4       |                                                                                                    |
| Advanced  | 0       | * Policy name                                                                                                    |
| Demo      | 0       | Monitored                                                                                                    |
| VMware TS | 0       | Policy description                                                                                                    |
|           |         | No prevention. Use to detect activity before moving endpoints into a prevention policy, or for mission critical endpoints.         Target value<br>Multiplier when calculating the threat level for detected issues and resulting alerts. Medium is the baseline/default.         Medium          Sensor UI: Detail message |

- 7. Under NAME for the list of available policies,
  - Select the Zero Trust Livefire Policy.

| Ger      | neral Prevention Lo                                | cal Scan Sensor                                                                                                    |
|----------|----------------------------------------------------|----------------------------------------------------------------------------------------------------|
| Use<br>+ | these rules to configure how sensor<br>Permissions | s control process behavior<br>Allow specific operations or bypass application activity entirely. Takes precedence over blocking and isolation settings below. |
| +        | Blocking and Isolation                             | Deny or terminate processes and applications.                                                                                                    |
| +        | Uploads                                            | Deny or allow upload paths.                                                                                                    |

8. Click on the **Prevention** tab.

0

You will see Permission, blocking & isolation and uploads rules to configure how sensors controls our endpoints.

| Gen | eral Preve          | ntion         | Local Scan Sensor                                                                                                    |
|-----|---------------------|---------------|----------------------------------------------------------------------------------------------------|
| Use | these rules to conf | igure how sen | isors control process behavior                                                                                        |
| _   | Permissions         |               | Allow specific operations or bypass application activity entirely. Takes precedence over blocking and isolation setti |
|     | Application(        | s) at path:   |                                                                                                    |
| _   | C:\Program          | Files\dfndr.e | 2xe                                                                                                    |
|     |                     |               |                                                                                                    |
|     |                     |               |                                                                                                    |
| +   | Blocking and        | Isolation     | Deny or terminate processes and applications.                                                                         |
| +   | Uploads             |               | Deny or allow upload paths.                                                                                           |
|     |                     |               |                                                                                                    |
|     |                     |               |                                                                                                    |
|     |                     |               | ACTION                                                                                                    |
|     |                     |               | Bypass                                                                                                    |
|     |                     |               |                                                                                                    |
|     |                     |               |                                                                                                    |
|     |                     |               |                                                                                                    |

9. Under the **Prevention** tab

0

- Expand Permissions,
- Notice, the Application(s) at path: C:\Program Files\dfndr.exe is set to Bypass for any operation.

This can be an example of an internal application which needs to be excluded from any sensor actions.

|                                                                        |           | Notifications <sup>15</sup> Help >                                                                                                    | Rohit Masa | and (cb-internal-ws1-live                                                                                                    | efire.vmwa |
|------------------------------------------------------------------------|-----------|----------------------------------------------------------------------------------------------------|------------|----------------------------------------------------------------------------------------------------|------------|
| Blocking and Isolation Deny or terminate processes and app     PROCESS | ications. | OPERATION ATTEMPT                                                                                                    | OS .       | ACTION                                                                                                    |            |
| Known malware                                                          |           | Runs or is running   Test rule 🖉                                                                                                    | \$ ∆ #     | Terminate process                                                                                                    | 0          |
| Application on the company blacklist                                   |           | Runs or is running   Test rule 🖉                                                                                                    | \$ ∆ #     | Terminate process                                                                                                    | 0          |
| Unknown application or process                                         |           | Scrapes memory of another process   Test rule @<br>Executes code from memory   Test rule @<br>Invokes an untrusted process   Test rule @<br>Invokes a command interpreter   Test rule @<br>Performs ransomware-like behavior   Test rule @<br>Execute a difess soript   Test rule @<br>Injects code or modifies memory of another process   Test rule @ | 6 11       | Terminate process<br>Terminate process<br>Terminate process<br>Terminate process<br>Terminate process<br>Terminate process                      | 0          |
| Adware or PUP 🔟                                                        |           | Communicates over the network   Test rule 🖉<br>Performs ransomware-like behavior   Test rule 🖉                                                                                                    | 6 11       | Terminate process<br>Terminate process                                                                                                    | 0          |
| Suspected malware                                                      |           | Runs or is running   Test rule 🖉                                                                                                    | 6 15       | Terminate process                                                                                                    | 0          |
| Not listed application                                                 |           | Scrapes memory of another process   Test rule @<br>Executes code from memory   Test rule @<br>Invokes an untrusted process   Test rule @<br>Invokes a command interpreter   Test rule @<br>Performs ransomware-like behavior   Test rule @<br>Executes a fileless script   Test rule @                                                                  | 6 1        | Terminate process<br>Terminate process<br>Terminate process<br>Terminate process<br>Terminate process<br>Terminate process<br>Terminate process | 0          |

| Application(s) at path:                                                      | Runs or is running   Test rule 🖉 | 6.12 | Terminate process | 80 |
|------------------------------------------------------------------------------|----------------------------------|------|-------------------|----|
| **\notepad.exe<br>**\powershell.exe<br>**\powershell*exe<br>**\notepad++.exe |                                  | -    |                   |    |
| Each path must start on a new line. Do not separate with commas.             |                                  |      |                   |    |
| С                                                                            |                                  |      |                   |    |

- 10. Next, observe the Blocking and Isolation Rules,
  - Notice it lists all the processes, their operation attempt and the actions this policy will take to prevent an attack.
  - In our policy example, we have added NOTEPAD.exe & Powershell.exe as blacklisted applications,
    - Any executed processes will **TERMINATE** and any existing attempt to run will be **BLOCKED**

In our LAB environment, you only have read only access and hence cannot make any changes to the policy. In real world, you can choose to perform a deny operation or terminate operation depending upon the use case.

You have successfully completed this section. Please proceed to the next section.

# Part 3. Workspace ONE Intelligence API integration & Automation

In this lab you will create the integration between VMware Carbon Black Cloud and Workspace ONE Intelligence.

- 3.1: Create API & SIEM Notifications
- 3.2: Create VMware Carbon Black & Workspace ONE UEM Connectors
- 3.3: Create Dashboard and Widget
- 3.4: Create Automation

### 3.1: Create API Keys

| С     | arbon Black.              |                                                                                         |
|-------|---------------------------|-----------------------------------------------------------------------------------------|
| СВ-   | C<br>INTERNAL-WS1-LI      | API ACCESS<br>Establish and manage integration with other sec<br>API Keys Access Levels |
| alti  | DASHBOARD                 |                                                                                         |
|       | ALERTS                    | ORG KEY: 7W2F4KVN ORG ID: 9456                                                          |
|       | INVESTIGATE               | NAME                                                                                    |
| ۵     | LIVE QUERY                | SIEM key                                                                                |
|       | ENFORCE 🕨                 | Roar SIEM                                                                               |
| ₽     | ENDPOINTS                 | empower104                                                                              |
| ¢     | SETTINGS -                |                                                                                         |
|       | General                   | Attendee101                                                                             |
|       | Users                     |                                                                                         |
|       | Roles                     | rohit test                                                                              |
|       | Notifications             |                                                                                         |
|       | API Access                | Zero Trust test_rohit                                                                   |
|       | Inbox                     |                                                                                         |
|       | Audit Log                 | Rohit SIEM key                                                                          |
|       |                           |                                                                                         |
|       |                           |                                                                                         |
|       |                           |                                                                                         |
|       |                           |                                                                                         |
|       |                           |                                                                                         |
|       |                           |                                                                                         |
| ratio | n Documentation           | + Add API Key                                                                           |
| U     | AST REPORTED TIM          | E ACTIONS                                                                               |
|       | 2:19:08 am Jun 4,<br>2020 | Edit                                                                                    |

- 1. Adding an API Key.
  - On the left hand navigation pane. Expand Settings and select API Access
  - In the top right corner of the Admin Console, select + Add API Key

| Add API Key                                                                                                    |                                                                                                    |                                    |
|----------------------------------------------------------------------------------------------------|----------------------------------------------------------------------------------------------------|------------------------------------|
|                                                                                                    |                                                                                                    |                                    |
| lame                                                                                                    |                                                                                                    |                                    |
| Attendee222                                                                                                    |                                                                                                    |                                    |
| Description                                                                                                    |                                                                                                    |                                    |
|                                                                                                    |                                                                                                    |                                    |
|                                                                                                    |                                                                                                    |                                    |
|                                                                                                    |                                                                                                    |                                    |
| /                                                                                                    | 3                                                                                                    |                                    |
| ccess Level type                                                                                                    | * Custom Access Level                                                                                                    |                                    |
| Custom                                                                                                    | * Custom Access Level                                                                                                    |                                    |
| Access Level type                                                                                                    | Custom Access Level     Zero Trust                                                                                                    | \<br>\                             |
| Custom                                                                                                    | Custom Access Level     Zero Trust                                                                                                    | which com for all                  |
| Custom This permission set r currently supported.                                                                                          | Custom Access Level     Zero Trust may contain unversioned APIs. Visit developer, carbo /versioned APIs.                                                                                                    | mbiack.com for all                 |
| Custom Custom This permission set a currently supported.                                                                                   | may contain unversioned APIs. Visit developer carbo                                                                                                    | mblack.com for all                 |
| Custom This permission set of currently supported.                                                                                         | may contain unversioned APIs. Visit developencarios                                                                                                    | oriblack com for all               |
| Access Level type Custom This permission set of currently supported. Authorized IP addresses pecify a comma separated list of single IP    | A Custom Access Level      Zero Trust  may contain unversioned APIs. Visit developer carbin /versioned APIs.  address, or an IP address range in CIDR notation (for example, 203.0.11)                                                                                                    | mblack.com for all                 |
| Access Level type Custom This permission set of currently supported. Authorized IP addresses ipecify a comma separated list of single IP   | A Custom Access Level      Zero Trust  may contain unversioned APIs. Visit developer, carbo /versioned APIs.  address, or an IP address range in CIDR notation (for example, 203.0.11)                                                                                                    | nitilaisk som for all<br>13.5/22). |
| Access Level type Custom This permission set of currently supported. Authorized IP addresses ipecify a comma separated list of single IP   | address, or an IP address range in CIDR notation (for example, 203.0.11                                                                                                    | onblack com for all                |
| Access Level type Custom This permission set of currently supported. Authorized IP addresses specify a comma separated list of single IP   | address, or an IP address range in CIDR notation (for example, 203.0.11                                                                                                    | niblack.com for all                |
| Access Level type Custom This permission set t Currently supported Authorized IP addresses Specify a comma separated list of single IP     | Access Level     Zero Trust  may contain unversioned APIs. Visit developer, carbo Aversioned APIs.  address, or an IP address range in CIDR notation (for example, 203.0.11)                                                                                                    | nitietk com for all                |
| Access Level type Custom This permission set t Currently supported Authorized IP addresses pecify a comma separated list of single IP      | Access Level     Zero Trust  may contain unversioned APIs. Visit developer, carbo Aversioned APIs.  address, or an IP address range in CIDR notation (for example, 203.0.11)                                                                                                    | Initiate com for all               |
| Access Level type Custom  This permission set of Currently supported.  Authorized IP addresses Specify a comma separated list of single IP | w Custom Access Level  custom Access Level  custom | niblack.com for all                |

- 2. Enter the below information,
  - 1. Name the API key your unique attendee Identifier. EXAMPLE: Attendee101
  - 2. Select **Custom** in the Access Level type
  - 3. Select Zero Trust for Custom Access Level
  - 4. Select **Save** at the bottom of the window.

NOTE: For the integration with Intelligence the API Access Level must include the "Data Forwarder" settings

| API Credentials                          | × |
|------------------------------------------|---|
| API ID<br>UMDJM7VAFV                     |   |
| API Secret Key WDE19ZMUUJD5EBHVC6UCVSK4  |   |
| In Untitled - Notepad                    |   |
| Pile soft Format View Help               |   |
| API Secret key: WDE19ZMUUJD5EBHVC6UCVSK4 |   |
|                                          |   |
|                                          |   |
|                                          |   |
|                                          |   |

- 3. You will now be shown the **API Credentials**.
  - 1. Copy both the API ID and the API Secret Key to Notepad.
  - 2. Close out of the API Credentials windows by clicking X

## 3.2: Configuring VMware Carbon Black & Workspace ONE UEM Connectors

In order to send Alerts received in VMware Carbon Black portal to Workspace ONE Intelligence, we will be configuring a VMware Carbon Black Connector in Workspace ONE Intelligence. This requires us to use both VMware Carbon Black console API Key & SIEM API Key. Security Information and Event Management (SIEM) API allows you to capture security events generated on the VMware Carbon Black platform in your Workspace ONE Intelligence console.

| k@v Υ               | Add 🗸 | ୟୁଠୁ ☆ୁ ⊘ sfrankøvm… > 🗰       |
|---------------------|-------|--------------------------------|
| > Groups > Organiza |       | MY SERVICES                    |
|                     |       | Workspace ONE Hub Services     |
|                     |       |                                |
|                     |       | Workspace ONE Identity Manager |
| com                 |       | Workspace ONE Intelligence     |
|                     |       | Workspace ONE UEM              |
|                     |       |                                |
|                     |       |                                |
|                     |       |                                |

- 1. On the ControlCenter
  - Switch to your Workspace ONE UEM console,
    - If necessary navigate to https://cn-livefire.awmdm.com.
    - Sign in using your admin credentials (E-mail used to attend the course)
  - In the top right corner, select the MY SERVICES icon (9 squares)
    - Select Workspace ONE Intelligence

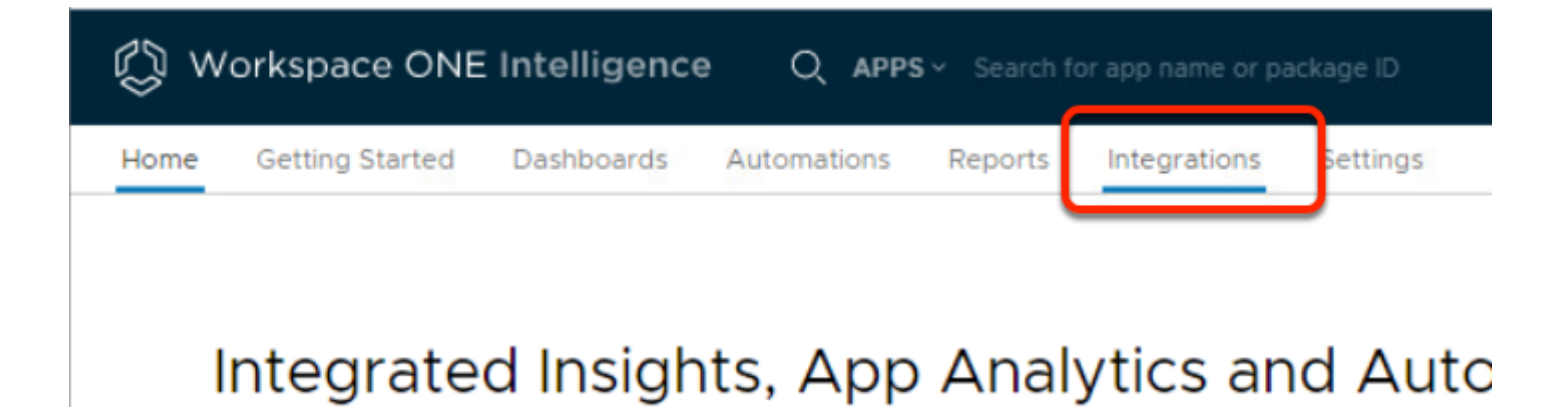

- 2. In the Workspace ONE Intelligence Admin console
  - Select the Integrations tab

Workspace

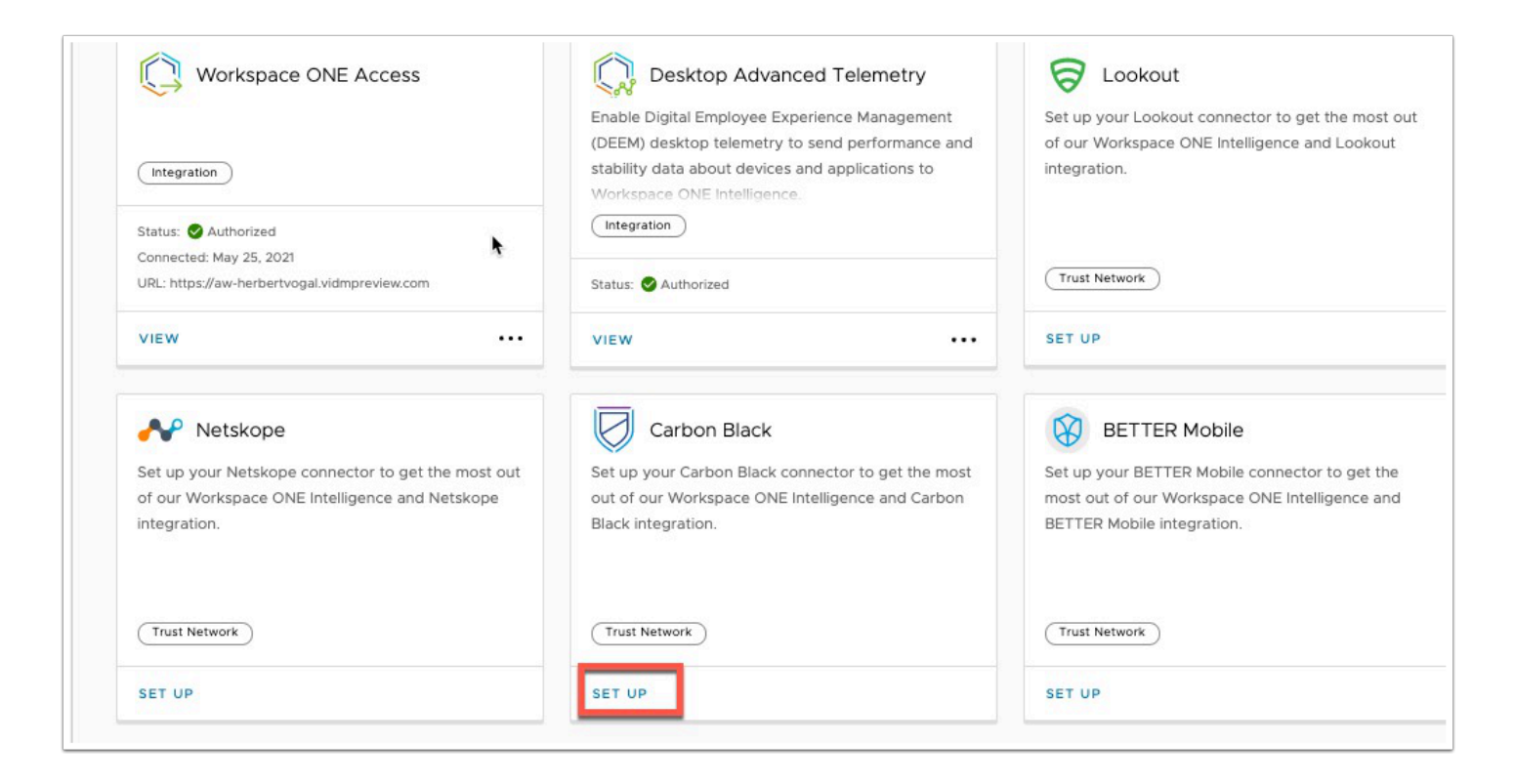

- 3. Under Integrations section
  - Scroll down to find the Carbon Black tile,
  - Select SET UP

| Intelligence would like                                                                                              | to get access to Carbon Black for the following:                                                                                    |     |
|----------------------------------------------------------------------------------------------------|----------------------------------------------------------------------------------------------------|-----|
| > Connector Perr                                                                                                    | missions                                                                                                    | 515 |
| ✓ Authorization D                                                                                                    | Details                                                                                                    |     |
|                                                                                                    |                                                                                                    |     |
| Click have for                                                                                                    | more information on how to set up this connector More information                                                                   |     |
| (i) Click here for                                                                                                   | more information on how to set up this connector. <u>More information</u>                                                           |     |
| (j) Click here for Payload Body                                                                                      | more information on how to set up this connector. <u>More information</u>                                                           |     |
| Click here for t Payload Body Base URL                                                                               | more information on how to set up this connector. <u>More information</u><br>https://defense-prod05.conferdeploy.net                |     |
| Click here for t<br>Payload Body<br>Base URL<br>API ID                                                               | More information on how to set up this connector.     More information       https://defense-prod05.conferdeploy.net     M49BYIQFQZ |     |
| <ul> <li>Click here for I</li> <li>Payload Body</li> <li>Base URL</li> <li>API ID</li> <li>API Secret Key</li> </ul> | more information on how to set up this connector.     More information       https://defense-prod05.conferdeploy.net                | 0   |

- 4. In the Authorize Connector: Carbon Black console
  - Expand the Authorization Details dropdown. Enter the following information, next to: Base URL: https://defense-prod05.conferdeploy.net

- API ID: {Paste the API ID from your notepad above}
- API Secret Key: {Paste the API secret Key from the notepad above}
- Org Key: 7W2F4KVN
- Select AUTHORIZE

NOTE: The Org Key identifies the Carbon Black Tenant and is unique to each Carbon Black Cloud instance.

# 3.3: Create Dashboard & Widget

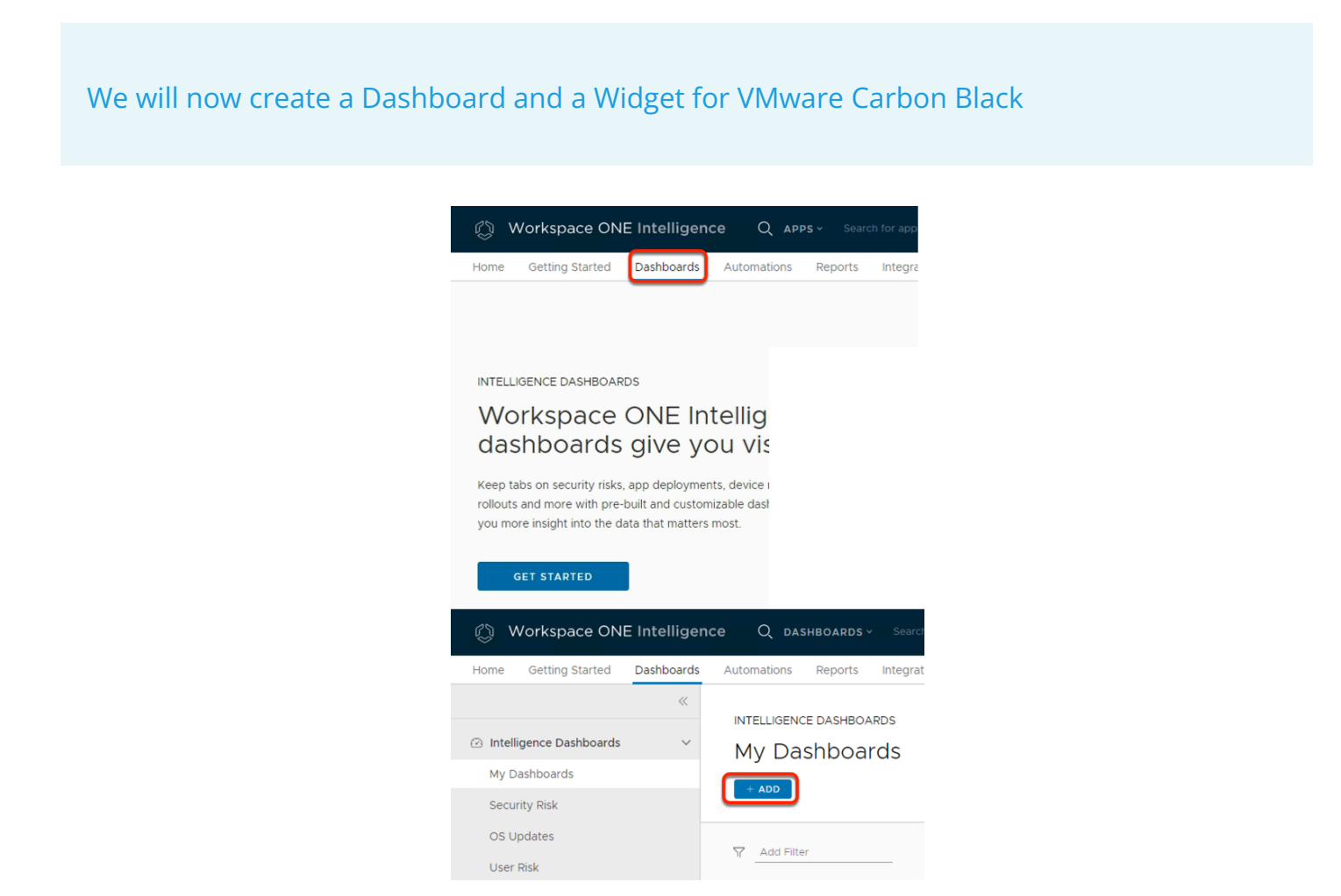

- 1. In the Workspace ONE Intelligence Console
  - In menu bar, select the **Dashboards** tab
  - In the **Dashboards** area
    - Select Get Started
  - In the My Dashboards section
    - Select +ADD

| Add Dashboard                              |  |
|--------------------------------------------|--|
| Carbon Black<br>Add description (optional) |  |
|                                            |  |
| CANCEL                                     |  |

- 2. In the Add Dashboard window
  - Name the dashboard Carbon Black
  - In the bottom right of the page, select **SAVE**

| <ul> <li>We collect data to<br/>learn more or disat</li> </ul> | deliver, an<br>ble certain | alyze and impi<br>cookies, see o | rove the service,<br>ur Cookie Usage | to customize your e<br>page. | xperience, ar | nd for other purpo | oses set out |
|----------------------------------------------------------------|----------------------------|----------------------------------|--------------------------------------|------------------------------|---------------|--------------------|--------------|
| 🔘 Workspa                                                      | ice ON                     | E Intellige                      | ence Q                               | DASHBOARDS ~                 | Search Da     |                    |              |
| Home Getting S                                                 | Started                    | Solutions                        | Dashboards                           | Automations                  | Reports       | Integrations       | Settings     |
|                                                                |                            | ~                                |                                      |                              |               |                    |              |
|                                                                |                            |                                  | INTELLIG                             | ENCE DASHBOARD               | S             |                    |              |
| Intelligence Das                                               | shboards                   | ~                                | My D                                 | ashboard                     | ls > Ca       | rbon Bla           | ck           |
| My Dashboards                                                  |                            |                                  | Crosted                              |                              | nto@amail.c   | om a Last Mos      | lified: Auc  |
| Security Risk                                                  |                            |                                  | ADD WI                               |                              | MIZE          |                    | ineu. Aug    |
| OS Updates                                                     |                            |                                  |                                      |                              |               |                    |              |
| User Risk                                                      |                            |                                  | Y Add F                              | ilter                        |               |                    |              |
| Apps                                                           |                            |                                  |                                      |                              |               |                    |              |
| Devices                                                        |                            |                                  |                                      |                              |               |                    |              |

- 3. In my **My Dashboards** > **Carbon Black** area
  - Select ADD WIDGET

|   | INTELLIGENCE DASHBOARDS                                  |
|---|----------------------------------------------------------|
| 1 | My Dashboards > Carbon Black                             |
|   | Created By: majonne.duponte@gmail.com • Last Modified: , |
|   | ADD WIDGET ~ CUSTOMIZE                                   |
| - | From Template                                            |
|   | Custom Widget                                            |
|   |                                                          |

- 4. In the MY Dashboards > Carbon Black
  - From the dropdown, select **Custom Widget**

| 🖏 Works      | pace ONE Intelligen     | ice Q             |
|--------------|-------------------------|-------------------|
| Add Wid      | dget                    |                   |
| Select a tem | plate category to get : | started.          |
| CATEGORY ~   | Workspace ONE UEM       | >                 |
|              | Intelligence SDK        | >                 |
|              | BETTER Mobile           | >                 |
|              | Carbon Black            | >                 |
|              | Check Point             | >                 |
|              | Employee Experience     | >                 |
|              | Workspace ONE Access    | >                 |
|              | Intelligence            |                   |
| BETTER MO    | obile >                 |                   |
| Carbon Bla   | ck >                    | oon Black Threats |
| Check Poin   | t >                     | Ser Elder Hiredes |
| Employee I   | Experience >            |                   |

- 5. In the Add Widget window
  - Select the **dropdown** next to **CATEGORY**
  - Select Carbon Black > Carbon Black Threats

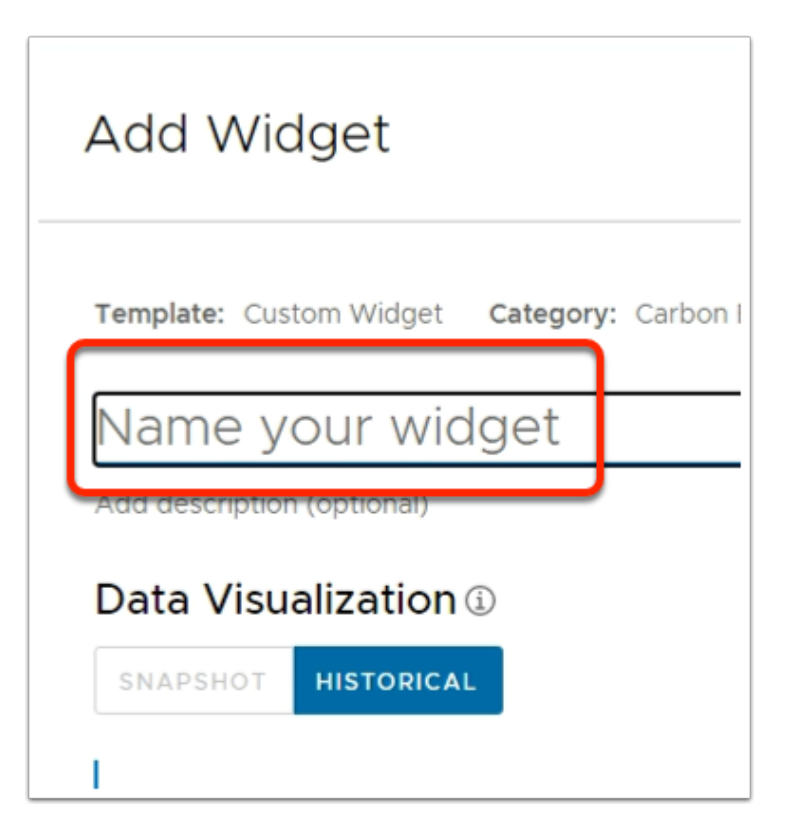

- 6. In the Add Widget screen,
  - Replacing the "Name your widget" with Medium & High Severity

#### Data Visualization ①

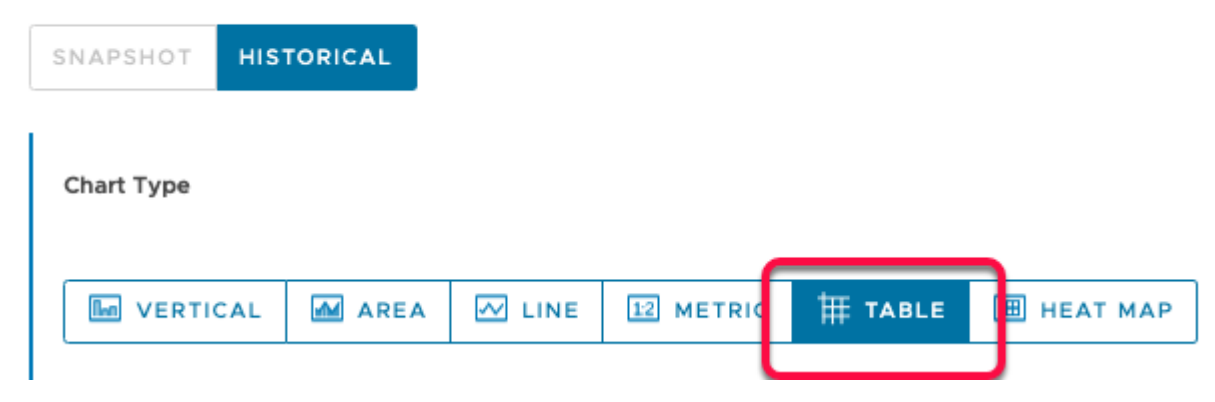

| Chart Type            |                  |                |                |                 |              |                                |              |   |
|-----------------------|------------------|----------------|----------------|-----------------|--------------|--------------------------------|--------------|---|
| In VERTICAL           | 🛛 AREA 🛛 LINE    | 12 METRIC      | ₩ TABLE        | Ш НЕАТ МАР      | ]            |                                |              |   |
| Measure               | Count            |                | of Carbon      | Black Device II |              |                                |              |   |
| Group by (Optional)   | Carbon Black Dev | vice E × Carbo | n Black Extern | al × Carbon Bl  | ack Incident | $\times$ Carbon Black Severity | V × Platform | × |
| Results per group     | 10               |                |                |                 |              |                                |              |   |
| Date Range (Optional) | Last 28 days     | ~              |                |                 |              |                                |              |   |

- 7. In the Add Widget screen,
  - 1. Under Data Visualization > Chart Type, Select TABLE.
  - 2. Fill in the following fields: Next TO
    - Measure: Count of Carbon Black Device ID. (Choose from drop down)
    - Group by (Optional): select from the dropdown Carbon Black Device Email,
      - Next to Carbon Black Device Email, select ADD SUBGROUP
      - Select from the dropdown Carbon Black Device External IP Address
      - Next to Carbon Black Device External IP Address, select ADD SUBGROUP
      - Select from the dropdown Carbon Black Incident ID, select ADD SUBGROUP
      - Select from the dropdown add Carbon Black Severity Score, select ADD SUBGROUP
      - Select from the dropdown select **Platform**.
      - Next to Date Range, ensure that the Last 28 days is configured

Note: These are mere suggestions, any given attribute coming from VMware Carbon Black could be selected to be displayed

| r <u>Em</u> | <u>pty Rule</u>      |   |                  |                |
|-------------|----------------------|---|------------------|----------------|
| r Se        | arch                 |   | Search for value | ×              |
|             |                      |   |                  | $\oplus$       |
| T<br>T      | Empty Rule<br>Search |   | Sea              | arch for value |
|             | Normalized<br>Threat | > | Threat Severity  | (vormalized)   |

| Filte | r ©                                     |                 |                 | CLOSE |
|-------|-----------------------------------------|-----------------|-----------------|-------|
| Ψ     | Threat Severity includes (Medium, High) |                 |                 | © ≫   |
|       |                                         |                 |                 |       |
|       | Threat Severity 💿 Includes 🗸            | Medium X High X | )               | + 🗇   |
|       |                                         |                 | No Values Found |       |
|       |                                         | SELECT ALL      | CLEAR ALI       |       |

- 8. In your Custom Widget
  - Under Filter,
  - In the Search area, under Empty Rule, select Threat > Threat Severity
  - In the second drop down select INCLUDES
  - In the third drop down type Medium and hit ENTER on your Keyboard
  - In the same field, type **High** and hit **Enter** on your Keyboard.
  - Select **SAVE** at the top of the page.

INTELLIGENCE DASHBOARDS

#### My Dashboards > Carbon Black

Created By: rmasand@vmware.com • Last Modified: Sep 5, 2021 • Last Modified By: rmasand@vmware.com • Last Modified Widget: Medium & High Severity

|               | Date Range v                                                                                 |  |
|---------------|----------------------------------------------------------------------------------------------|--|
| <b>T</b><br>2 | Device Organization Group Name includes All<br>AND Organization Group Hierarchy includes All |  |
| ADI           | D WIDGET V CUSTOMIZE                                                                         |  |
| 7             | \dd Filter                                                                                   |  |
| М             | edium & High Severity                                                                        |  |
| æ             | Platform v 🖆 Date Range v 🎹 Table v                                                          |  |
|               |                                                                                              |  |

#### 9. In INTELLIGENCE DASHBOARDS

• Select **SAVE** 

NOTE: If you are not seeing Medium in the dropdown, it means Workspace ONE Intelligencehas not yet received any Medium Alerts from VMware Carbon Black Portal. You can simply type in **medium** and hit **enter**.

# **Part 4: Create Automation**

We now will create an automation from the widget we have just created.

| My Dashboards > Carbon Black<br>created By: masand@vmvare.com + Last Modified: Sep 5,2021 + Last Modified By: masand@vmvare.com + Last Modified Widget: Modum & High Severity<br>Date Range      Cost Organization Group Name includes All<br>2 AND Organization Group Name includes All<br>2 AND Organization Group Name includes All<br>2 AND Organization Group Hierarchy includes All<br>Cost Owner<br>Add Filter<br>Medium & High Severity<br>Date Range      If Table<br>Date Range      If Table<br>No Data Available<br>VIEW                                                                                                    | INTELLIGENCE DASHBOARDS                                                                        |                                            |            |
|----------------------------------------------------------------------------------------------------|------------------------------------------------------------------------------------------------|--------------------------------------------|------------|
| Created By: masand@vmware.com + Last Modified: Sep 5, 2021 + Last Modified By: masand@vmware.com + Last Modified Widget: Medium & High Severity                                                                                                    | My Dashboards > Carbon Black                                                                   |                                            |            |
| Device Organization Group Name Includes All ADD Organization Group Hierarchy Includes All ACD WIGGET CUSTOMIZE V Add Filter Medium & High Severity Image: Customize and Customize and Custo                                        | Created By: rmasand@vmware.com • Last Modified: Sep 5, 2021 • Last Modified By: rmasand@vmware | .com • Last Modified Widget: Medium & High | h Severity |
| Device Organization Group Name Includes All   AND Organization Group Hierarchy includes All     ADD WIDGET CUSTOMIZE     V Add Filter     Medium & High Severity     Info     Date Range     Info     Info        I                                                                                                    | Date Range v                                                                                   |                                            |            |
| Add Filter         Medium & High Severity                                                                                                    | Device Organization Group Name includes All     AND Organization Group Hierarchy includes All  |                                            |            |
| ✓ Add Filter          Medium & High Severity       □                                                                                                    | ADD WIDGET ~ CUSTOMIZE                                                                         |                                            |            |
| Medium & High Severity                                                                                                    | Add Filter                                                                                     |                                            |            |
|                                                                                                    | Medium & High Severity                                                                         | Π                                          |            |
| Info<br>Edit<br>Automate<br>Refresh<br>Export as .CSV<br>Copy to<br>Add to Bookmarks<br>Duplicate<br>Rename<br>Set as thumbnail<br>Delete                                                                                                    | & Platform · Date Range · H Table ·                                                            |                                            |            |
| VIEW                                                                                                    |                                                                                                |                                            |            |
| VIEW                                                                                                    |                                                                                                | Info                                       |            |
| No Data Available Refresh Export as .CSV Copy to Add to Bookmarks Duplicate Rename Set as thumbnail Delete VIEW                                                                                                    |                                                                                                | Edit<br>Automate                           |            |
| No Data Available  Export as .CSV Copy to Add to Bookmarks  Duplicate Rename Set as thumbnall Delete  VIEW                                                                                                    |                                                                                                | Refresh                                    |            |
| VIEW Copy to Add to Bookmarks Duplicate Rename Set as thumbnall Delete                                                                                                    |                                                                                                | Export as .CSV                             |            |
| VIEW                                                                                                    | No Data Available                                                                              | Copy to                                    |            |
| VIEW Duplicate<br>Rename<br>Set as thumbnail<br>Delete                                                                                                    |                                                                                                | Add to Bookmarks                           |            |
| VIEW Carry Control of Carry Control of C |                                                                                                | Duplicate                                  |            |
| VIEW Carry Control of Carry Control of C |                                                                                                | Rename                                     |            |
| VIEW Carry ····                                                                                                    |                                                                                                | Set as thumbnail                           |            |
| VIEW 212 ····                                                                                                    |                                                                                                | Delete                                     |            |
|                                                                                                    | VIEW                                                                                           | 212                                        |            |

#### 1. In the **Carbon Black** Dashboard,

- In the Medium & High Severity widget
  - At the bottom , right corner of the widget, select the **more options** icon (**three horizontal dots**).
  - Select Automate

**NOTE**: if you don't see the three dots, you may not have saved the dashboard at the top of the page

| Workspace ONE Intelligence Q AUTOMATIONS - Search Automation Name |
|-------------------------------------------------------------------|
| Add Workflow                                                      |
| Category: Carbon Black: Carbon Black Threats                      |
| Name your workflow 0                                              |
| Generated from widget: Low&Medium Severity (Carbon Black)         |
| Trigger (When) ③                                                  |
| Carbon Black: Carbon Black Threats Data                           |
| Automatic 🗸 🛈                                                     |
|                                                                   |
|                                                                   |
| Threat Severity equals (medium)                                   |

- 2. In the **Add Workflow** window
  - In the Name your workflow area, give the Workflow a title: Tag Malware Device & Notify Admin

| Threat Severity includes | Medium, High) |                  | D 98 |
|--------------------------|---------------|------------------|------|
| Threat Severity          | includes      | v (2 selected X) | +1   |

- 3. Under the Filter (if) area
  - In Threat Severity row, at the end select the + icon

| 2 | AND Carbon | n Black Device Name equals ( | (EUC-L | JVEFIRE\GrantFLZT | (29) |                          |   |   | 0          |
|---|------------|------------------------------|--------|-------------------|------|--------------------------|---|---|------------|
|   |            | Threat Squarity              |        | Fouals            |      | High medium              |   |   |            |
| ſ | AND -      | - meat sevening              |        |                   |      |                          | T |   |            |
| ( | AND -      | Carbon Black Device Name     |        | Equals            | ~    | EUC-LIVEFIRE\GrantFLZT29 | + | 1 | = U<br>± 1 |

- 4. Under the Filter (if) area
  - Under Threat Severity in the Search area, select Carbon Black Device Name
  - Next to Carbon Black Device Name, from the dropdown change includes to equals
  - In the third n choose your **device** (eg **Attendee22**)

| Action (Then) ① |          |
|-----------------|----------|
|                 | $\oplus$ |
|                 |          |

- 3. In the Add Workflow window
  - Scroll down to Action (Then) and select the  $\oplus$

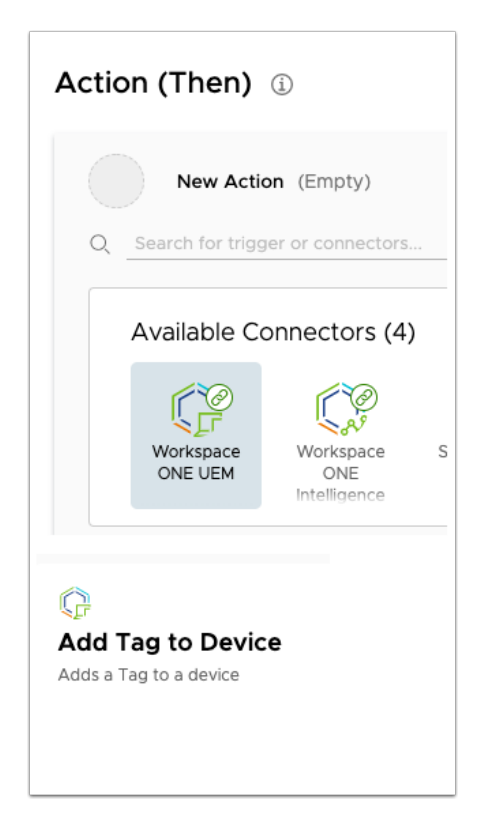

- 4. In the Add Workflow window
  - Under Available Connectors, select Workspace ONE UEM
  - Scroll down to the right and select Add Tag to Device

| Action | (Then) 🗊          |                                                                            |   |
|--------|-------------------|----------------------------------------------------------------------------|---|
| G      | Workspace ONE UEM | → Add Tag to Device ①                                                      | Û |
|        | Body              |                                                                            |   |
|        | Device ID         | \${airwatch.device_id}                                                     |   |
|        | Path Variables    |                                                                            |   |
|        |                   | <ul> <li>Search for existing values</li> <li>Enter custom value</li> </ul> |   |
| (      | Tag ID            | <u> </u>                                                                   |   |
|        | TEST              |                                                                            |   |
|        |                   |                                                                            |   |

5. In the Tag ID field, Type **10000.** This sets the Tag "**Quarantine**" on the device. At the bottom of the **Action (Then)** area select

Note the Tag Name Quarantine is a custom TAG created in Workspace ONE UEM

To view the location,

- Go to Groups & Settings > Groups > All Settings > Device & Users > Advanced > Tags
- Note the Quarantine Tag has already been defined

| Tag ID               | 10003                | n for existing values 🛛 💽 Er | ter c |
|----------------------|----------------------|------------------------------|-------|
| TEST TE              | st successful ①      | Ð                            |       |
|                      |                      | Ð                            |       |
|                      |                      |                              |       |
|                      |                      |                              |       |
| Available (          | Connectors (3)       |                              |       |
|                      | nova                 |                              |       |
| Workspace<br>ONE UEM | ServiceNow           | Slack                        |       |
|                      |                      |                              |       |
|                      |                      |                              |       |
| 0                    |                      |                              |       |
| Send Emai            | I                    |                              |       |
| Send Email to a      | user through the SMT | P                            |       |
| CONJOR CONTINUES     | d with workspace ON  | IE                           |       |
| UEM                  |                      |                              |       |

- 6. In the Action (Then) area
  - At the bottom select the + sign
  - Under Available Connectors,
    - Select the Workspace ONE UEM connector,
    - Select the Send Email Connector

| Workspace ONE UEM | Workspace ONE UEM → Send Email ① |                  |                                   |  |  |  |  |
|-------------------|----------------------------------|------------------|-----------------------------------|--|--|--|--|
| Body              |                                  |                  |                                   |  |  |  |  |
| To Address        | rmasand@vrr                      | asand@vmware.com |                                   |  |  |  |  |
| Subject           | Malware de                       | Malware detected |                                   |  |  |  |  |
| Message           | The followi                      | (⁺⊒) ◀           |                                   |  |  |  |  |
|                   |                                  | Normalized >     | Alert Category Normalized         |  |  |  |  |
| Path Variables    |                                  |                  | Carbon Black CB Defense Event ID  |  |  |  |  |
| Device ID         | \${airwatch.de                   |                  | Carbon Black Device Email         |  |  |  |  |
| TEST              |                                  |                  | Carbon Black Device ID            |  |  |  |  |
|                   |                                  |                  | Carbon Black Device Name          |  |  |  |  |
|                   |                                  |                  | Carbon Black Device OS Version    |  |  |  |  |
|                   |                                  |                  | Carbon Black Device Priority Code |  |  |  |  |
|                   |                                  |                  | Carbon Black Device Priority Type |  |  |  |  |
|                   |                                  |                  | Carbon Black Event Description    |  |  |  |  |
|                   |                                  |                  | Carbon Black Event Occurred Time  |  |  |  |  |
|                   |                                  |                  | Carbon Black External IP Address  |  |  |  |  |
|                   |                                  |                  | Carbon Black Group Name           |  |  |  |  |
|                   |                                  |                  | Carbon Black Incident ID          |  |  |  |  |
|                   |                                  |                  | Carbon Black Internal IP Address  |  |  |  |  |
|                   |                                  | 1                | Carbon Black Main Process Hash (  |  |  |  |  |

- 7. In the Workspace ONE UEM > Send Email
  - In the Send Email, add the following next to
    - Address: your e-mail address
    - Subject: Malware detected
    - Message :
      - USE THE LOOKUP OPTION TO POPULATE THE BELOW INFORMATION OR MANUALLY TYPE IT IN, DONT COPY AND PASTE

#### The following threat is detected on your device :

Device ID - \${carbonblack.threat.threatinfo\_threatcause\_causeeventid}

Device name - \${carbonblack.threat.deviceinfo\_devicename}

Threat - \${carbonblack.threat.threatinfo\_threatcause\_actorname}

Threat Severity - \${carbonblack.threat\_threat\_severity}

Threat time -\${carbonblack.threat.first\_event\_time}

Platform - \${carbonblack.threat.\_device\_platform}

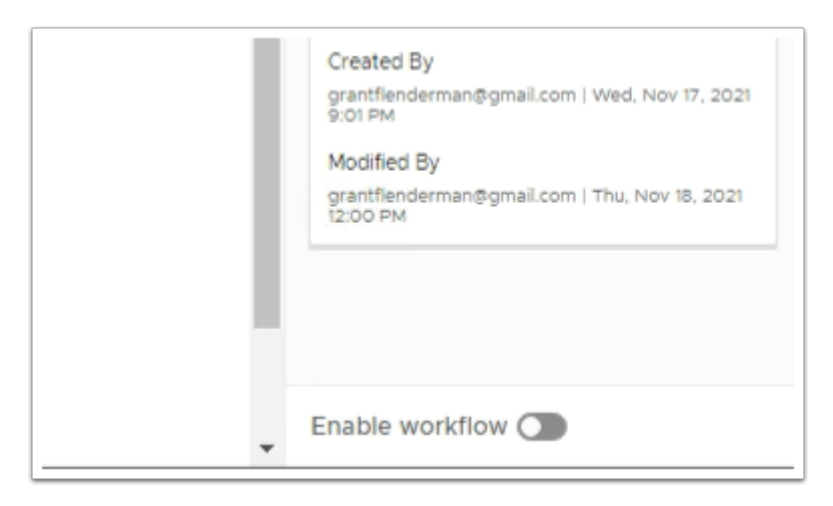

- 8. In the Workflow interface
  - Look in the bottom right-corner and you will notice a toggle with **Enable workflow** next to it
    - Move the **Toggle** to the right

| 0 | grantflenderman@gmail.com<br>grantZTRNEL | /   == |
|---|------------------------------------------|--------|
|   | CANCEL                                   | SAVE   |
|   | Summary                                  |        |
| 1 |                                          |        |

- 9. In the Workflow interface
  - In the top right corner, select **SAVE**

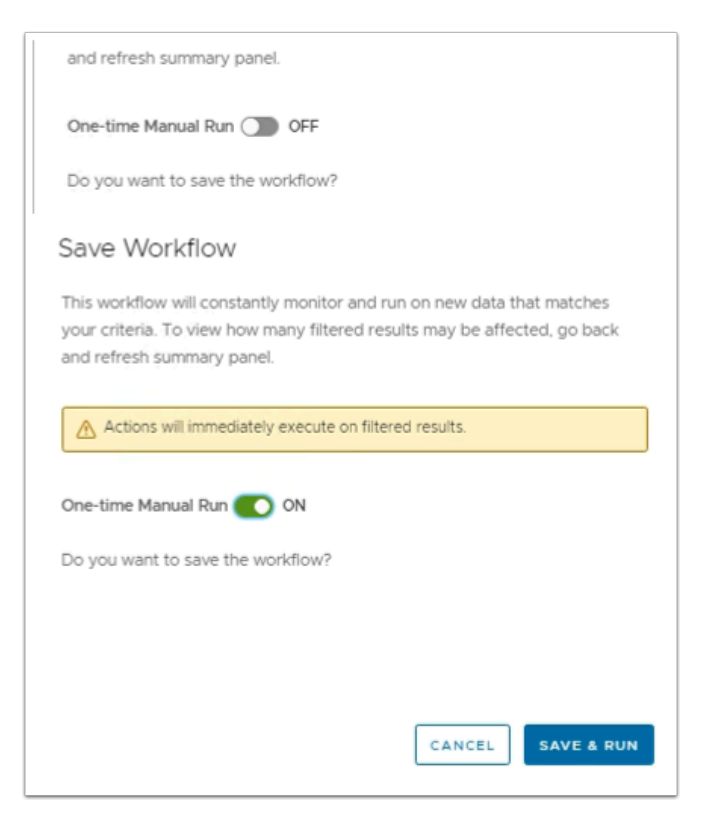

- 10. In the **Save Workflow** window
  - Next to One-time Manual Run, move the toggle from an OFF position to the right to turn on
  - Select SAVE & RUN

Your automation should now be live. Let's trigger an event on your device to see this take effect.

# Part 5. VMware Carbon Black Incident & Workspace ONE Intelligence Automation

You are now ready to demo threat remediation using Workspace ONE intelligence and VMware Carbon Black. This section had two parts:

- 5.1: Incident
- 5.2: Notification

# 5.1: Incident

We will now create an incident. As we don't have the means to infect this vm with malware we will use Notepad++ as an example of a malicious application.

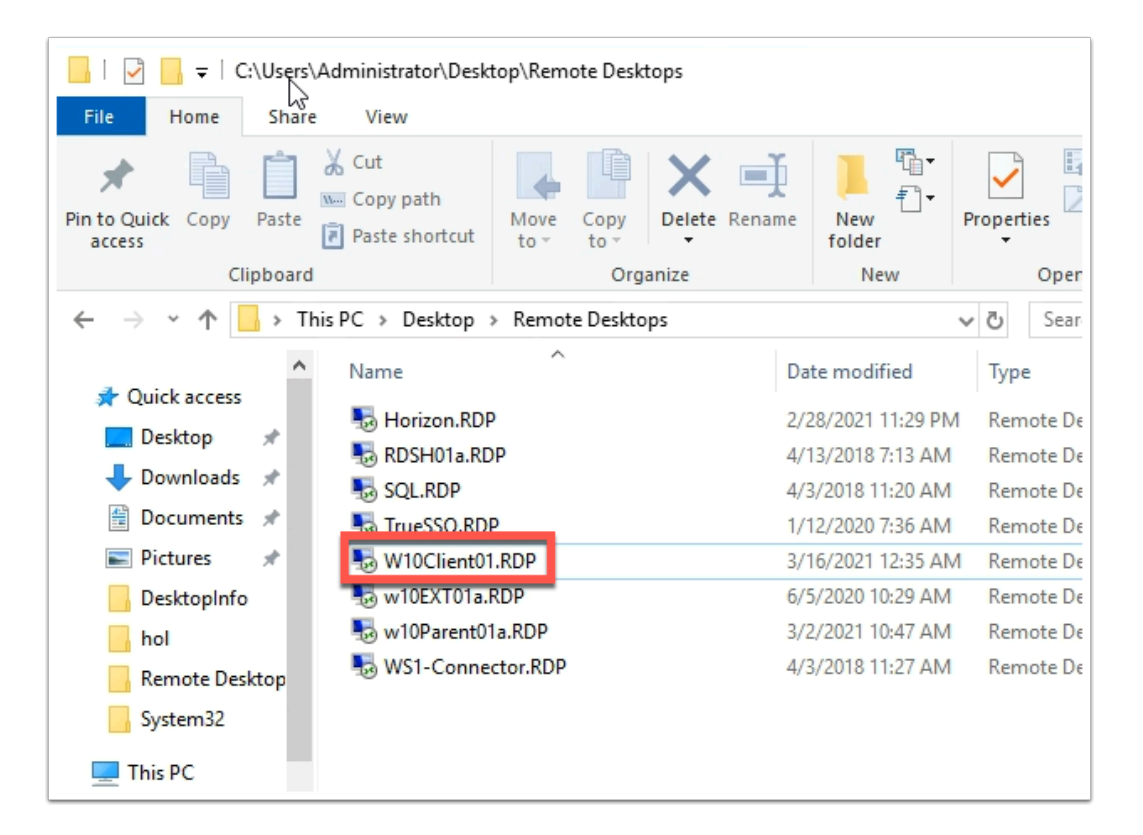

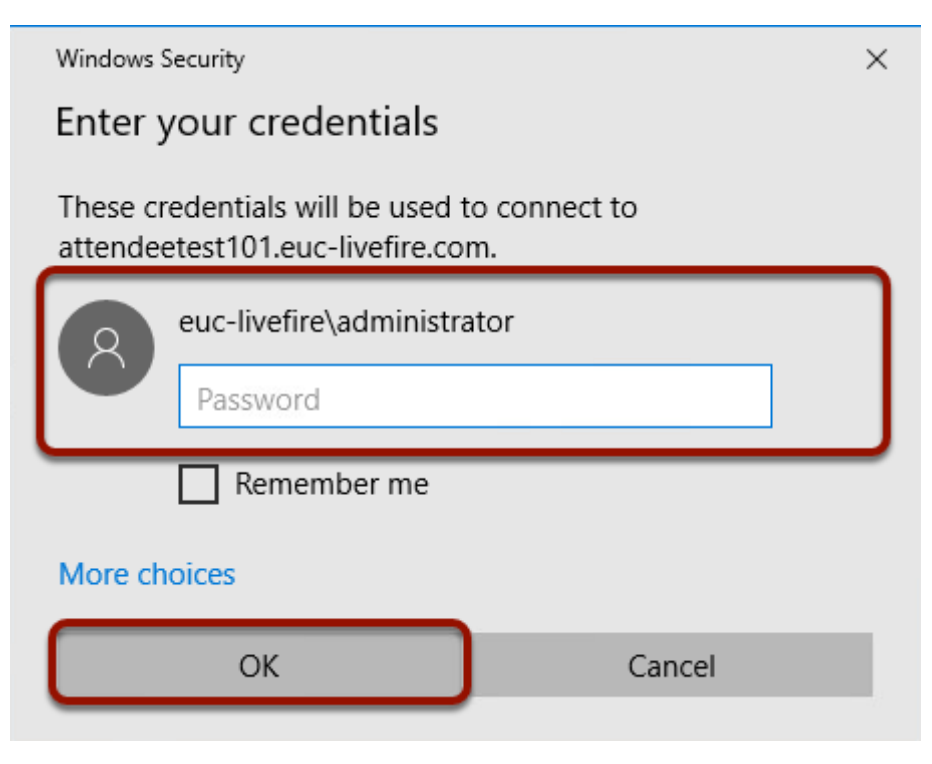

#### 1. On the **ControlCenter**

- Open the **Remote Desktop** folder
- Connect to your **W10client01 RDP** virtual machine with your new hostname.

| Mere | red                                                                                |               |                                                            |                                                       |                                                      |                                     |  |
|------|------------------------------------------------------------------------------------|---------------|------------------------------------------------------------|-------------------------------------------------------|------------------------------------------------------|-------------------------------------|--|
| e    | Apps and Features                                                                  |               |                                                            |                                                       |                                                      |                                     |  |
|      | Power Options                                                                      |               |                                                            |                                                       |                                                      |                                     |  |
| 2    | Event Viewer                                                                       | _             |                                                            |                                                       |                                                      | _                                   |  |
|      | System                                                                             | C:\Users\A    | \dministrator\AppData\R                                    | carning\Microsoft\Win                                 | dows\Start Menu\Progr                                | ams\Window X                        |  |
|      | Device Manager                                                                     | 8             | is file does not have an a<br>to or, if one is already ins | pp associated with it fo<br>talled, create an associa | r performing this action<br>tion in the Default Apos | Please install an<br>Settings page. |  |
| NC   | Network Connections                                                                |               | ,,                                                         |                                                       |                                                      |                                     |  |
| ø    | Disk Management                                                                    |               |                                                            |                                                       |                                                      | OK                                  |  |
|      | Computer Management                                                                |               |                                                            |                                                       |                                                      |                                     |  |
|      | Windows PowerShell                                                                 |               |                                                            |                                                       |                                                      |                                     |  |
|      | vinuuvo ruveianei (Aumin)                                                          |               |                                                            |                                                       |                                                      |                                     |  |
|      | Teck Manager                                                                       |               |                                                            |                                                       |                                                      |                                     |  |
|      | Settinos                                                                           |               |                                                            |                                                       |                                                      |                                     |  |
|      | File Explorer                                                                      |               |                                                            |                                                       |                                                      |                                     |  |
|      | Search                                                                             |               |                                                            |                                                       |                                                      |                                     |  |
|      | Run                                                                                |               |                                                            |                                                       |                                                      |                                     |  |
|      |                                                                                    |               |                                                            |                                                       |                                                      |                                     |  |
|      | Shut down or sign out >                                                            |               |                                                            |                                                       |                                                      |                                     |  |
|      | Desktop                                                                            | (             | ) 희 💽                                                      | 📮 🔒 💼                                                 |                                                      | -                                   |  |
|      | 19 <sup>1</sup> Prop.                                                              |               |                                                            |                                                       |                                                      |                                     |  |
| Ci   | arbon Black Cloud                                                                  |               |                                                            |                                                       |                                                      |                                     |  |
| Tł   | nreats Blocked                                                                     |               |                                                            |                                                       |                                                      |                                     |  |
|      | An application was blocked<br>C:\windows\system32\windowspowe<br>powershelLexe     | ershell\v1.0\ | 1/13/2021<br>150 AM                                        |                                                       |                                                      |                                     |  |
|      | An application was blocked<br>C\windows\system32\windowspowe<br>powershell_ise.exe | ershell\v1.0\ | 1/13/2021<br>139 AM                                        |                                                       |                                                      |                                     |  |
|      | An application was blocked<br>C\windows\syswow64\windowspow<br>powershell_ise_exe  | ershell\v1.0\ | 1/13/2021<br>139 AM                                        |                                                       |                                                      |                                     |  |
|      |                                                                                    |               | ок<br>Ок<br>2 Ф. 1:54 АМ<br>1/13/2021                      | <b>R</b>                                              |                                                      |                                     |  |

- 2. On the W10Client02 virtual machine
  - Right-click the **Start** button,
  - Select Windows PowerShell.
    - Notice the PowerShell message
  - Select the **Carbon Black** Sensor in the right-hand corner
    - Notice the configured Threats that have been blocked.
  - Select **OK** to close

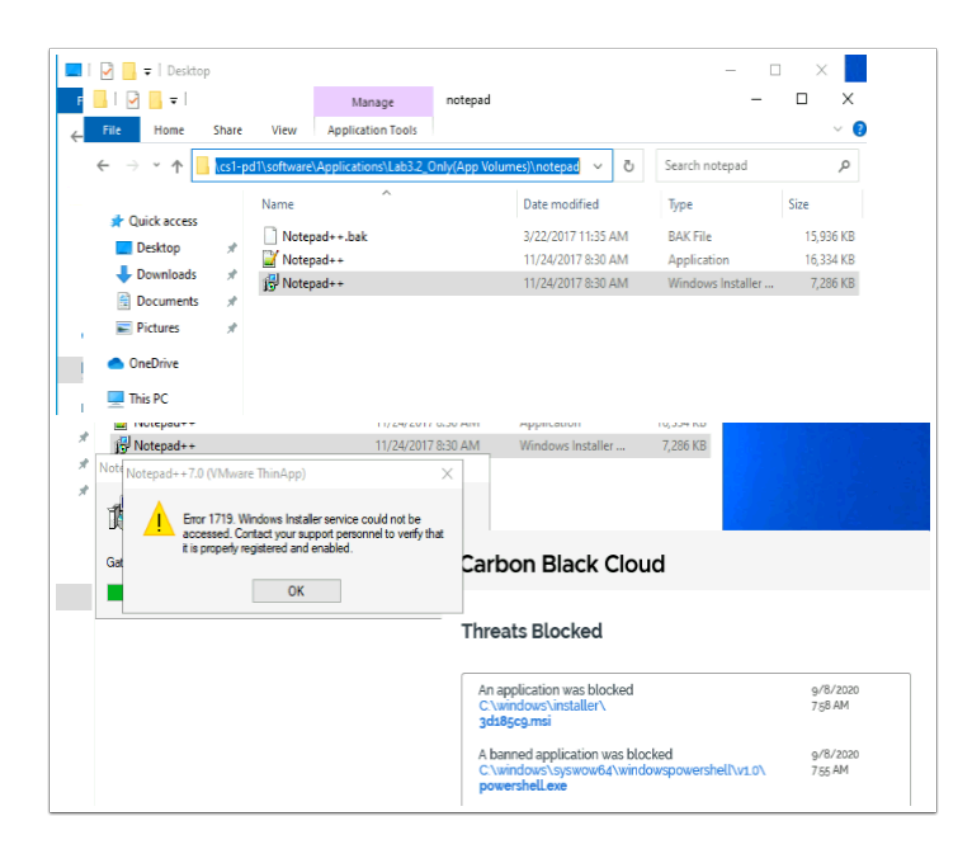

- 3. On your Windows Desktop
  - Select Start > Run
  - Enter the following UNC Path \\horizon.euc-livefire.com\software\Applications\ Lab3.2\_Only(App Volumes)\notepad
  - Copy the Notepad++ msi to your Desktop
  - Attempt to **execute** this MSI.
    - Notice the installation of Notepad++ is blocked
    - Note that this is not a standard Notepad++ msi package but a ThinApp package that offers application isolation and even with this, the sensor is able to block the installation and execution on the device.
  - Attempt to **rename** the MSI and re-execute see what happens

## 5.2: Alert & Automation

| vm Carbon Black Cloud         |                                                                         |                                                                 |  |  |  |  |  |  |  |
|-------------------------------|-------------------------------------------------------------------------|-----------------------------------------------------------------|--|--|--|--|--|--|--|
| c<br>cb-internal-ws1-liv      | ALERTS                                                                  |                                                                 |  |  |  |  |  |  |  |
| <ul> <li>Dashboard</li> </ul> | FILTERS Clear : «                                                       | 4 results                                                       |  |  |  |  |  |  |  |
| ▲ Alerts                      | Type (3)     CB Analytics 4                                             | STATUS I                                                        |  |  |  |  |  |  |  |
| 🖨 Investigate                 | Watchlists     0       USB Device Control     0                         | Policy Applied     S       Policy Applied     S       Ran     J |  |  |  |  |  |  |  |
| Live Query >                  | — Priority (1)                                                          | © Policy Applied                                                |  |  |  |  |  |  |  |
| ⊘ Enforce >                   | Target value Alert severity                                             | ⊛ Ran J                                                         |  |  |  |  |  |  |  |
| 🗗 Endpoints                   | - + - 3 +                                                               | Policy Applied                                                  |  |  |  |  |  |  |  |
|                               | Threat 4                                                                | ⊛ Kan '                                                         |  |  |  |  |  |  |  |
|                               | Device (2)     Search     EUC-LIVEFIRE\ReinhartZT99 3     Attendee222 1 | © Policy Applied f<br>⊗ Ran I                                   |  |  |  |  |  |  |  |

- 1. Log into the Carbon Black **Cloud Admin console**.
  - 1. Navigate to **Alerts** from the left menu bar.
  - 2. Under FILTERS menu, expand DEVICE and select your endpoint i.e. AttendeeXXX.
    - In the right-hand pane, observe **STATUS** of Alert as a Deny Policy Action and the Alert Severity.

|          | Search Guide                          |
|----------|---------------------------------------|
| veeks    | ~ Q                                   |
|          |                                       |
|          | Group alerts On                       |
|          | ACTIONS                               |
| r Atte   |                                       |
| nia Forr | nan (cb-internal-ws1-livefire.vmwa) > |
|          | Search Guide                          |
| ~ ~      | 2 weeks $\lor$ Q                      |
|          | Group alerts 🔵 💓                      |
| /ICE     | ACTIONS                               |
| ninistra | tor Atte                              |

NOTE: Ensure GROUP ALERTS is set to OFF. If not, ensure to set it to OFF to view your specific endpoint alert.

• Move the **Toggle** in the right-hand corner from **On** to **Off** 

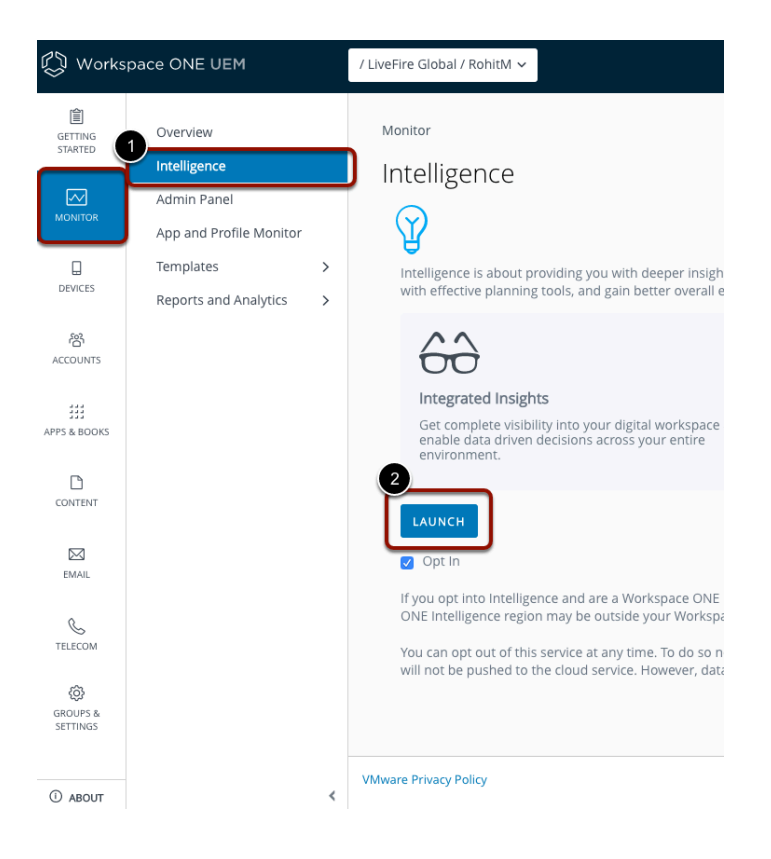

- 2. Switch to the Workspace ONE Intelligence console.
  - Login to **cn-livefire.awmdm.com** with your admin credentials.
  - Navigate to Monitoring > Intelligence.
  - Select LAUNCH

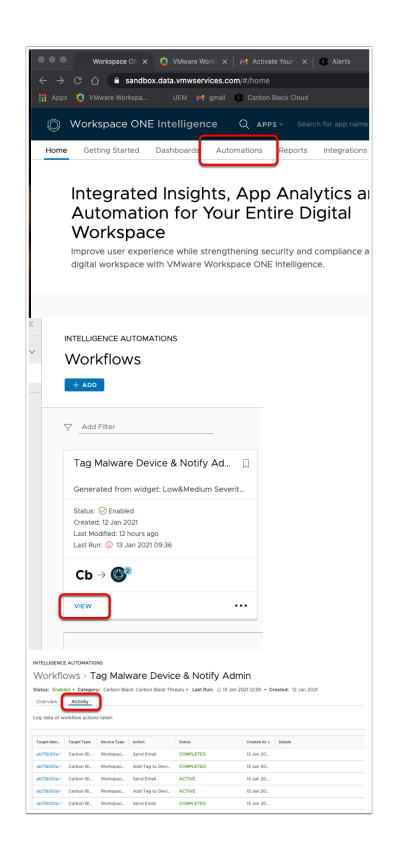

3. In the Workspace ONE Workspace ONE IntelligenceConsole,

- 1. Select Automations
- 2. Select **VIEW** on your Carbon Black automation
- 3. Next to Overview, select the Activity tab
  - You should see the events, the tag being assigned and the e-mail being sent to the admin.

| 0         | xeniaforman@         | a <b>gmail.c</b><br>xeniafori | com v 🔛    |                                                |                                       |                       |             |              |
|-----------|----------------------|-------------------------------|------------|------------------------------------------------|---------------------------------------|-----------------------|-------------|--------------|
| MY SER    | RVICES               |                               |            |                                                |                                       |                       |             |              |
| Øv        | Vorkspace ONE Ir     | ntellige                      | nce        |                                                |                                       |                       |             |              |
| Øv        | Vorkspace ONE U      | JEM                           |            |                                                |                                       |                       |             |              |
|           |                      |                               |            |                                                |                                       |                       |             |              |
|           |                      |                               |            |                                                |                                       |                       |             |              |
| GETTING   | Dashboard            |                               | Devices    | •                                              |                                       |                       |             |              |
| STARIED   | List View            |                               | List View  |                                                |                                       |                       |             | * *          |
|           | Details View         |                               |            |                                                |                                       |                       |             |              |
| MONITOR   | Device Updates       |                               | Filters 30 | ADD DEVICE                                     | (                                     | LAYOUT Y 6 E          | XPORT 🛩 Sea | rch List     |
| 0         | Lifecycle            | >                             | Last Seen  | General Info                                   | Platform                              | User                  | Tags        | Enrollment ( |
| ORVERS    | Profiles & Resources | >                             |            | Fisher Desktop Windows Desktop 10.0.18362.6 a1 | Windows Desktop                       | fsmin@no-reply.com    |             | 1.           |
| 答         | Compliance Policies  | >                             | - 4fm      | VLS CarbonBlack<br>MDM   Corporate - Dedicated | VMware Virtual Platform<br>10.0.18362 | Fisher<br>Fisher Mint | Canada      | Enrolled     |
| ACCOUNTS: | Certificates         | >                             |            |                                                |                                       |                       |             |              |
| ***       | Percipicality        |                               |            |                                                |                                       |                       |             |              |

- 4. Switch to the Workspace ONE UEM console,
  - 1. Navigate to **Devices > List View**
  - 2. You will notice the enrolled device has the **QUARANTINE** tag assigned to it

| = M Gmail | Q Search mail  | •                                                                                                    | ? :::   |
|-----------|----------------|----------------------------------------------------------------------------------------------------|---------|
| - Compose | □ - C :        | 1-50 of 476 <                                                                                         | > ¢     |
| Inbox 390 | Primary        | Social Promotions 25 new Shopify, The Okta Team, The P                                                |         |
| ★ Starred | 🔲 🚖 🗁 AirWatch | Walware detected - DEVICE ID - BA52D8888BBFC3499833C40381134DEF DEVICE NAME - empower102 Thr          | 8:45 PM |
| Snoozed   | 🔲 ☆ ➤ noreply  | Please confirm your registration with Carbon Black Cloud - CONFIRM ACCOUNT Click to confirm your admi | 1:19 PM |

| r. | Walware detected $\sum$ Inbox ×                                                                                                    |                          |   | • | Ø |
|----|----------------------------------------------------------------------------------------------------|--------------------------|---|---|---|
|    | AirWatch <noreply@awmdm.com><br/>to me ▼</noreply@awmdm.com>                                                                                                    | 8:45 PM (12 minutes ago) | ☆ | * | : |
|    | DEVICE ID - BA52D8888BBFC3499833C40381134DEF<br>DEVICE NAME - empower102<br>Threat - [t_pol_term_child : (notepad++.exe)]<br>Threat Severity - medium<br>Threat Time - 1589132596623<br>Platform - windows |                          |   |   |   |

5. Now navigate to your e-mail and notice you have an e-mail from **AirWatch** that has the information for the device that has been compromised.

This ends the lab for VMware Carbon Black Integration with Workspace ONE Intelligence.